# Premium Reports

## User Manual

At Road, Inc. Confidential Information Not Intended for Distribution ©2003 At Road, Inc. All Rights Reserved version 100603dt

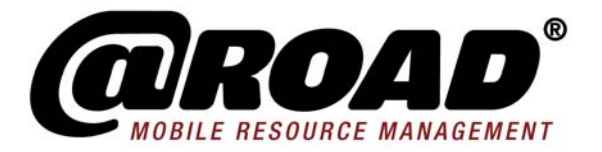

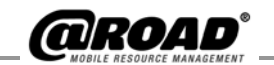

**Premium Reports User and Administration Manual** 

October 2003

At Road, Inc. Headquarters 47200 Bayside Parkway Fremont, CA 94538 Tel: 510.668.1638 Fax: 510.353.6021 Toll Free: 1.877.4AtRoad

Find @Road on the World Wide Web at: www.road.com

Copyright © 2003 by At Road, Inc. @Road is a registered trademark of At Road, Inc. The @Road logo, www.road.com, www.atroad.com, iLM, GeoManager and RoadREPORT are trademarks and/or service marks of At Road, Inc. All other trademarks and/or service marks used are the property of their respective owners.

@Road reserves the right to make changes at any time, in order to improve the reliability, function or design of its devices, products or services and to supply the best devices, products and services possible. @Road devices, products and services are protected under one or more of the following U.S. Patents: 5,477,228; 5,694,594; 5,959,577; 5,990,827; 6,459,988; 6,529,159; 6,552,682; 6,594,576 and numerous patents pending. @Road does not represent that the devices, products or services shown or described herein are free from patent infringement or from any other third party right. @Road assumes no obligation to correct any errors contained herein or to advise any user of liability for the accuracy or correctness of any engineering software support or assistance provided to a user.

The @Road devices, products and services are dependent on the coverage and calling areas of wireless networks owned and operated by third parties. Coverage and calling areas are approximate and do not cover significant portions of the United States. Actual coverage and operation of the devices, products and services depend on a variety of factors, including without limitation, system availability equipment upgrades, and capacity; system and repairs, maintenance, modifications and relocation; user's equipment; terrain; signal strength; structural conditions; weather and atmospheric conditions; availability of power; governmental regulations; suspected fraudulent activities; acts of God and other conditions beyond the reasonable control of @Road. @Road will not be responsible for limits in coverage or performance degradation due to any such conditions. The user acknowledges that coverage and calling areas may be interrupted, halted, or curtailed or the quality of the transmission may be diminished at any time.

The devices, products and services are dependent upon the availability of the Internet, which is owned and operated by and accessed through third parties. @Road assumes no responsibility for improper storage of data or information or delivery of messages. The user assumes the entire risk in downloading or otherwise accessing any data, information, files or other materials obtained from the

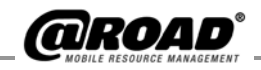

**a**Road website, even if the user has paid for or otherwise been provided virus protection services from **a**Road.

The @Road devices, products and services and any modifications, alterations, additions or changes to the devices, products or services, are not fault tolerant and are not designed, manufactured or intended for use in life support, emergency, mission critical or other ultra-hazardous activities ("High Risk Activities"). @Road specifically disclaims any express or implied warranty of fitness for such High Risk Activities. Use of an @Road device, product or services in any application without the written consent of @Road is prohibited.

All customer information is governed by the @Road Privacy Policy located on the @Road website at www.road.com.

#### Colophon

This book was created with QuarkXPress 4.0 and Adobe InDesign 2.0 with Compaq Deskpro computers.

#### **Notice of Rights**

All rights reserved. No part of this book may be reproduced or transmitted in any form by any means, electronic, mechanical, photocopying, recording, or otherwise, without the prior written permission of At Road, Inc. For information on getting permission for reprints, contact Bridgette Birdie at At Road, Inc. Headquarters.

#### Notice of Liability

The information in this book is distributed on an "As Is" basis, without warranty and was current at the time of publication. While every precaution has been taken in the preparation of the manual, @Road will not have any liability to any person or entity with respect to any loss or damage caused or alleged to be caused directly or indirectly by the instructions contained in this manual or by the software and hardware products described in it.

#### Privacy and Use

This product is intended to monitor and make available information concerning the end-user's activities. It is the customer's sole responsibility to ensure that its use complies with any applicable laws and regulations. The end-user can disable the application at any time by quitting the @Road application. It is the customer's responsibility to develop and communicate policies concerning use of the application and the end-user's ability to disable the application prior to implementing the product. Customers are urged to consult with their own counsel in connection with the particular use to which the customer puts the product and the potential implications from that use. Handsets should not be used while driving. Users should comply with all terms, conditions, obligations, instructions, directions, and requirements of the manufacturers and/or distributors of handsets used in conjunction with the @Road service. GeoManager\_

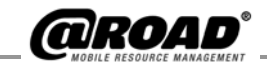

## **TABLE OF CONTENTS**

| 1: Introduction to Premium Reports               |    |
|--------------------------------------------------|----|
| Premium Reports Overview                         |    |
| Forms Sent Report                                |    |
| Inactivity Report                                |    |
| Latitude/Longitude Report                        |    |
| Mileage Totals Report                            |    |
| Parameterized Stop Report                        |    |
| Reconciliation Detail Report                     |    |
| Reconciliation Summary Report                    |    |
| Stop Summary at Landmark type by Landmark Report |    |
| Stop Summary at Landmark type by Vehicle Report  | 5  |
| 2: Logging On to Premium Reports                 | 6  |
| 3: On Demand Reports                             | 8  |
| How to Generate Reports                          | 8  |
| Common Entries for On Demand Reports             | 9  |
| Reports                                          |    |
| Forms Sent Report                                |    |
| Inactivity Report                                | 13 |
| Latitude/Longitude Report                        | 15 |
| Mileage Totals Report                            |    |
| Parameterized Stop Report                        | 19 |
| Reconciliation Detail Report                     |    |
| Reconciliation Summary Report                    | 24 |
| Stop Summary at Landmark Type by Landmark Report | 25 |
| Stop Summary at Landmark Type by Vehicle Report  |    |
| 4: How to Schedule Reports                       |    |
| How to Schedule Reports                          |    |
| Selections and Text Boxes for Scheduled Reports  |    |
| Select Report to Schedule                        |    |
| Scheduled Report Name                            |    |
| Average Number of Forms Sent per Day             |    |
| Vehicle(s)/Group(s)                              |    |
| Daily                                            |    |
| Weekly                                           |    |
| Monthly                                          |    |
| One time only                                    |    |
| Deliver By                                       |    |
| Report Format                                    |    |
| Deliver Io                                       |    |
| 5: Edit Current Scheduled Reports                | 43 |
| Edit a Scheduled Report                          |    |
| Enable a Scheduled Report                        |    |
| Disable a Scheduled Report                       |    |
| Remove a Scheduled Report                        |    |
| I roubleshooting                                 |    |

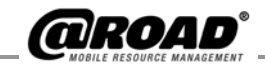

This page is intentionally blank.

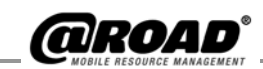

The Premium Reports feature is a series of new and separate reports that have been developed to meet specific business reporting needs. Each report is available and ordered separately as an add-on feature to any GeoManager<sub>SM</sub>, RoadREPORT<sub>SM</sub> or GeoManager Pocket Edition account.

These new reports provide customers with the specific types of mobile resource statistics they have been looking for to improve their productivity and efficiency beyond the @Road® service alone.

Premium Reports does not require any additional hardware or software, and reports can be conveniently delivered in time intervals you request and define.

@Road already offers three standard reports within the GeoManager product suite, and three within the RoadREPORT product suite. GeoManager customers who subscribe to Two-Way Communication Services (required for Premium Reports) also receive three additional messaging-specific reports.

Premium Reports offers and delivers data that is specific and pertinent to business operations. One or many may be appropriate for your company. Premium Reports features that are not found in standard reports include:

- Parameters, or filters, to allow only certain data to be displayed in report output.
- Showing Latitude/Longitude locations instead of or in addition to street addresses
- Exception reporting on mobile devices showing no activity in the parameter time period you specify.
- Mileage totals for mileage, fuel tax or state mileage reporting purposes
- Different ways to analyze the way your Account Grouping is set up, so you can make changes as needed.
- Compare productivity by mobile worker.
- Compare productivity by landmark type.

Premium Reports can be generated **on-demand**, or **scheduled** for delivery.

On-demand reports can be generated for one month or less of data.

Scheduled reports can contain less or more than one month of data. You can schedule reports to be e-mailed to you or those you designate, or reports can be placed on an @Road FTP (File Transfer Protocol) site created for retrieval. A separate Scheduled Reporting section in this Manual explains how to set up Scheduled Reports.

1 - Premium Reports User Manual

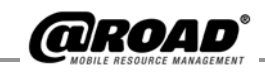

## **Premium Reports Overview**

Click a name from the list below to jump to the detailed manual section explaining more about the report and displaying a sample of output results.

Forms Sent Report Inactivity Report Latitude/Longitude Report Mileage Totals Report Parameterized Stop Report Reconciliation Detail Report Reconciliation Summary Report Stop Summary at Landmark type by Landmark Report Stop Summary at Landmark type by Vehicle Report

Forms Sent Report

The Forms Sent Report displays the number of forms sent for each mobile device. The report shows the total number of forms sent in the reporting period and the average number of forms sent per day, based on the total number of weekdays in the reporting period.

#### How this report can help you:

- Compare expected number of forms vs. actuals received during a reporting period.
- Indicates on an average, how a mobile worker's form submissions compare with that of the other mobile workers or with your company standard expectation.

#### **Inactivity Report**

The Inactivity Report displays a list of all mobile devices or groups of mobile devices that have not shown any communication within the last number of designated days.

#### How this report can help you:

- Indicates which mobile devices have not communicated.
- Indicates if any mobile devices are not reporting as anticipated.
- Identifies communication problems with devices early.

The Forms Sent Report can only be enabled for customers who subscribe to GeoManager Two-Way Messaging service.

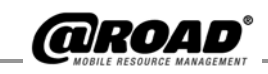

#### Latitude/Longitude Report

The Latitude/Longitude Report is an activity detail report that displays the latitude/longitude coordinates instead of address, cross street, city, etc.

#### How this report can help you:

- If you operate your business using latitudes and longitudes rather than, or in addition to, street addresses, it helps you streamline your routing and dispatching program.
- Helps you to be specific for your records.
- If your business records addresses with specific measurements, you can keep using latitude/longitude without disrupting your business processes.

#### **Mileage Totals Report**

The Mileage Totals Report displays the mileage for each mobile device. The report shows the total number of miles and the average number of miles traveled per day during the reporting period.

#### How this report can help you:

- Calculates how many miles selected mobile workers traveled during the reporting period.
- Calculates the average mileage, per working day per mobile worker, during the reporting period.
- Useful for comparing mobile worker performance with other mobile workers or against your company standard expectation.

#### **Parameterized Stop Report**

The Parameterized Stop Report displays the stops made by each mobile device. You can customize the reports of your mobile device stops based on the criteria you specify.

#### How this report can help you:

- Permits you to filter out only those stops that meet the stop length criteria you specify rather than displaying every stop in the reporting period.
- Useful for highlighting longer or shorter stop duration, helping you to better manage workforce productivity.

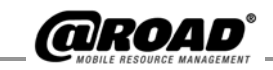

#### **Reconciliation Detail Report**

The Reconciliation Detail Report displays details and relationships among all groups, users and devices of the client.

#### How this report can help you:

- If Account Grouping is enabled, gives a snapshot of the mobile device grouping structure for the account at the time of the report.
- Shows you details of each account, user and device.
- Facilitates internal customer reconciliation.
- Helps you to ensure the most effective grouping for your account.

#### **Reconciliation Summary Report**

The Reconciliation Summary Report displays summarized details of all groups, users and devices for the client.

#### How this report can help you:

- If Account Grouping is enabled, gives a snapshot of the mobile device grouping structure for the account at the time of the report.
- Shows you summarized details of all groups, users and devices for the client.
- Shows the number of devices not assigned to any group and the number of distinct devices in the account.
- Helps with internal customer reconciliation when the report is run regularly, on a weekly or monthly basis.
- Facilitates internal customer reconciliation.
- Helps you to ensure the most effective grouping for your account.

#### Stop Summary at Landmark type by Landmark Report

The Stop Summary at Landmark type by Landmark Report calculates, for all selected mobile devices, the total durations of the stops at the specified Landmark Type, the total number of stops at the Landmark Type and the average stop duration at the Landmark Type under consideration.

#### How this report can help you:

- Indicates which mobile workers are taking longer stops than you anticipate.
- Indicates which of your branch offices allow mobile workers to stop longer than anticipated at their locations.
- Streamline your routing process while reducing wasted time, fuel costs and other expenses.

The Reconciliation Detail Report is automatically enabled and only available for Account Grouping customers.

@Road recommends you run the Reconciliation Detail Report and the Reconciliation Summary Report regularly, on a weekly or monthly basis.

The Reconciliation Summary Report is automatically enabled and only available for Account Grouping customers.

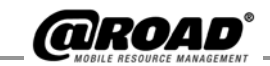

#### Stop Summary at Landmark type by Vehicle Report

The Stop Summary at Landmark type by Vehicle Report displays stops at Landmark types for the selected mobile devices. The report calculates the total and average duration of a stop at a particular type of landmark, including non-landmark stops, and the total and average number of trips to the Landmark Type during the reporting period.

#### How this report can help you:

If your business mobile devices regularly stop at a certain kind of destination (e.g., a plant, branch office, delivery dock), perhaps where goods are picked up and dropped off regularly, you can:

- Compare anticipated vs. actual delivery times at each location.
- Standardize stop duration.
- Measure levels of employee productivity.

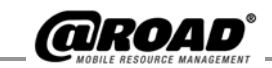

## 2: LOGGING ON TO PREMIUM REPORTS

To log on to Premium Reports for GeoManager or RoadREPORT:

1. Enter www.road.com in the address bar and press the *Enter* key to open the @Road Home Page (Figure 2a).

Figure 2a: @Road Home Page Window

| @ROAD                                                                                                    | Subscriber log                                                                                                    | jin ∎©Road Pathway login ∎Connectbusiness login<br>support contact us                                                                                                    |
|----------------------------------------------------------------------------------------------------|----------------------------------------------------------------------------------------------------|----------------------------------------------------------------------------------------------------|
| 9                                                                                                    | home about services                                                                                                    | investor relations partners employment                                                                                                    |
| Empower Your<br>GRod uses GPS, wireless<br>you the power of Mobile R<br>Whatever your needs are,<br>from simple report data to<br>GE                                                                | Mobile Workforce<br>and Internet technologies to give<br>esource Management (MRM).<br>@Read has a solution for you<br>a true "virtual office".                                                                                                    | MOBILE RESOURCE MANAGEMENT<br>GeoManager (3M) (Formerly FleetASAP)<br>GeoManager Pocket Edition<br>©Read Pathway(3M)<br>RoadFORCE (3M)-Salesforce Management<br>ConnectBusiness (3M)                                                                                                    |
| LEARN ABOUT                                                                                                    | FEATURES                                                                                                    | PRESS CENTER                                                                                                    |
| @Road Technology<br>Mobile Resource Management<br>Location Service<br>Mobile Susiness Intelligence<br>Mobile Content Delivery<br>Mobile Enterprise<br>Testimonials<br>Sales Agent Program and Login | NEW1 Driver Logs<br>NEW1 State Mileage Report<br>Exception Services<br>RoadREPORT<br>Reporting<br>Two-way Communications<br>Sensor Services<br>Advanced Customer Solutions<br>MobileForms<br>DirectData<br>@Road Application Interface (API)<br>LandMarks | Press Releases<br>@Road <sup>®</sup> Announces Third Quarter 2003 Release,<br>Call and Webests Information<br>@Road <sup>®</sup> to Present at the ThinkEquity Partners<br>Growth Conference<br>@Road <sup>®</sup> to Present at the Roth Capital Partners<br>Conference<br>Nextel and @Road <sup>®</sup> Help Small and Mid-Sized<br>Businesses Improve Routing, Dispatching and Job<br>Scheduling with New Mobile Resource Management<br>Solution<br>>> more<br>News<br>News<br>News<br>News Response BRoad |

- 2. Click the *subscriber login* link (see Figure 2a).
- 3. Enter your User Name and Password (Figure 2b). The User Name and Password are case sensitive. If a User Name or Password has not been provided, please contact the Premium Reports administrator at your company, or email @Road Customer Service at <a href="mailto:support@road-inc.com">support@road-inc.com</a>.

| Figure 2b: Prompt | for User Name A | and Password |
|-------------------|-----------------|--------------|
|-------------------|-----------------|--------------|

| Enter Net  | work Passwo           | rd                             | ?> |
|------------|-----------------------|--------------------------------|----|
| <b>্</b> জ | Please type yo        | our user name and password.    |    |
| J          | Site:                 | www.road.com                   |    |
|            | Realm                 | @Road - FleetASAP              |    |
|            | <u>U</u> ser Name     |                                |    |
|            | <u>P</u> assword      |                                |    |
|            | $\square$ Save this p | bassword in your password list |    |
|            |                       | OK Cano                        | el |

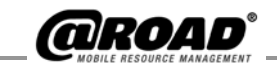

4. Click the *OK* button to confirm. Your home page opens (Figure 2c).

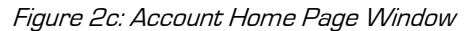

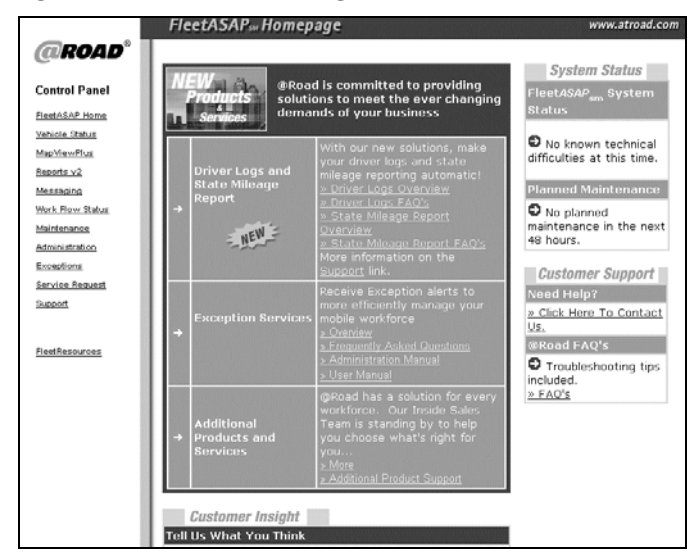

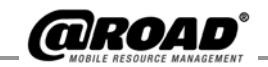

## **3: ON DEMAND REPORTS**

To generate a report on demand, click the "Reports v2" link (see Figure 2c) on the Control Panel frame to open the *On Demand Reports* window (see Figure 3a).

| Figure 3a: On L               | Demand Reports Request Wind | dow            |
|-------------------------------|-----------------------------|----------------|
| Reports                       |                             | www.atroad.com |
| On Demand Re                  | ports                       |                |
| Select Report to<br>Generate: | SELECI                      |                |
| L                             |                             |                |
|                               |                             |                |

#### How to Generate Reports

1. Select the type of report to generate from the *Select Report to Generate* pull-down menu (see Figure 3b).

Figure 3b: Select an On-Demand Report to Generate

| Reports                       |                                                                                                    | www.atroad.com |
|-------------------------------|----------------------------------------------------------------------------------------------------|----------------|
| On Demand R                   | eports                                                                                                    |                |
| Select Report to<br>Generate: | SELECT     SELECT     SELECT     SELECT     Set     Set |                |

- 2. Select choices and enter responses in the fields in the *On Demand Reports* window.
- 3. Click the *Generate Report* button to create the requested report.

The online report opens in a new browser window. For downloadable reports, the user is prompted to open the report or to save it at a desired location.

For common entries present in all reports, see Figure 3c. For reportspecific parameter entries, refer to the section for the specific report. All required fields are marked with an \*.

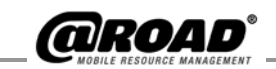

## **Common Entries for On Demand Reports**

The following are the entries common to all reports (Figure 3c).

Figure 3c: Common Entries on On Demand Report Request Window

| Vehicle(s)/Group(s): | C Vehicles, C Groups OR C Vehicles from Group: Vett_Grp Cathy Craig Daneil David Hold down Ctrl key to select more than one vehicle or group |
|----------------------|----------------------------------------------------------------------------------------------------|
| Time Period:         | MonthDayYearHourMinFromFebruary820033AM00ToFebruary20200312 AM00Note: data available for 186 days                                            |
| Report Format:       | Online Report                                                                                                    |
|                      | Generate Report                                                                                                    |
|                      | Trouble Shooting / FAQ                                                                                                    |

\* Required field <sup>+</sup> Report specific parameters

The following is a list of definitions for the terms common to the On Demand Report Request windows:

## **Vehicle(s)/Group(s): Vehicles, Groups OR Vehicles from Group** radio buttons: Choose a report for mobile devices, groups, or individual mobile

buttons: Choose a report for mobile devices, groups, or individual mobile devices from a specific group. If Vehicles from Group is selected, select the mobile device group from the *Vehicles from Group* pull-down menu. To select more than one mobile device or group at a time, use:

- SHIFT + ↓ (DOWN ARROW) to select mobile devices or groups in sequence, or

**Time Period:** Select the time period from the pull-down menus. Data is available as far back as the archive days (number of days from your subscription) from the current date/time selected. Default is 14 days. Customers who subscribe to *Extended Data Storage* can generate reports from longer than 14 days back.

**Report Format:** You can specify that you want your On Demand Report to open a window with the report output or to create a file you can download to your computer with the other options from the *Report Format* pull-down menu (see Figure 3c).

**On Demand Report:** Displays the report in a new browser window.

Groups and Vehicles from Group radio buttons are enabled only if you have subscribed to the Account Grouping feature.

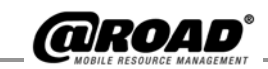

**Excel version:** Creates a file with the report information in an Excel spreadsheet file.

**Comma-delimited:** Creates a report with information separated by commas. This format is often used for importing the information into databases and spreadsheets that use commas to separate their fields (e.g., Microsoft Excel).

**Tab-delimited:** Creates a file with the report information separated by tabs. This format is often used for importing information into word processing programs and spreadsheets that use tabs to separate data.

## $\overline{\mathbf{M}}$ Include header in downloadable reports:

Click the check box to include a header in comma-delimited or tab-delimited downloadable reports.

#### **Reports HELP!**

The ③ button appears on the right of the report selection pull-down menu when a report is selected. Click the button to open a pop-up window that describes the uses for the selected report and the information it contains. Two buttons are in the pop-up window:

**Explain:** Click the *Explain* link to open a pop-up window that explains the parameter options of the report.

**Trouble Shooting:** Click the *Trouble Shooting / FAQ* link to open a pop-up window with answers to frequently asked questions. The contents of the troubleshooting page are in the Troubleshooting section of this manual.

Note: If Microsoft Excel is installed, the file is normally recognized as an Excel file format and Microsoft Excel opens the file. The format is compatible with Microsoft Excel 97 or above.

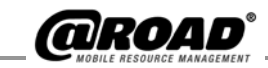

The Forms Sent Report can only be enabled for customers who subscribe

to GeoManager Two-Way Messaging

or to Pocket Edition with Forms and

Two-Way Messaging with Workflow

Status.

## Reports

The following sections are descriptions and instructions for each report.

#### Forms Sent Report

The Forms Sent Report (see Figure 3d) displays the number of forms sent for each mobile device. The report shows the total number of forms sent in the reporting period and the average number of forms sent per day, based on the total number of weekdays in the reporting period.

The report assumes a 5-day workweek, Monday through Friday. Holidays that fall on weekdays, if any, are included in the workweek.

Figure 3d: Forms Sent Report Request Window

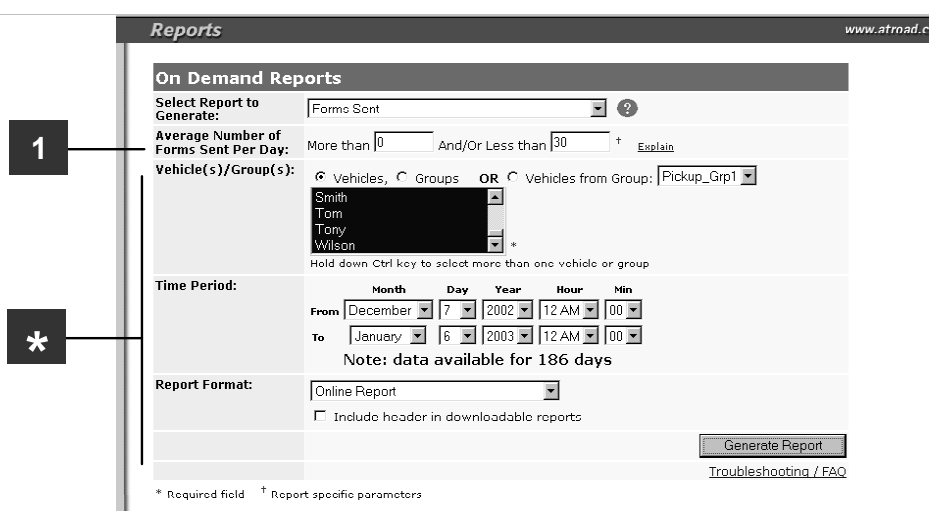

\*: Refer to Figure 3c for a description of the common entries on the On Demand Report Request window fields.

#### 1. Average Number of Forms Sent Per Day: More than

and/or Less than 30

0

*More than* and *Less than* parameters can be used to make the data fall in the desired range. Values specified by *More than* and *Less than* are exclusive.

Enter a numeric value in the *More than* text box and/or the *Less than* text box.

It is not necessary to enter values in both text boxes. You can search for all records that average *More than 9* messages, for example, without specifying an upper limit. You can also search for all records that average *Less than 4* messages, for example, without specifying a lower limit.

In the Figure 3d example, the parameter More than 0 finds values of 1 and greater, and the parameter Less than 30 finds values of 29 and less.

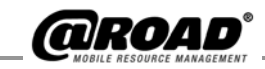

If both *More than* and *Less than* filter conditions are left blank, the report lists ALL forms sent in the reporting period for the selected mobile devices.

The report contains a header with the filter conditions for date/time range, Number of working days, Average number of forms sent per day and the report results (Figure 3e).

| Figure a | 3e: Forms                                                                                                    | s Sent Report Results      |                  |                       |   |                |
|----------|----------------------------------------------------------------------------------------------------|----------------------------|------------------|-----------------------|---|----------------|
|          | 1                                                                                                    | 2                          |                  | 3                     |   |                |
|          | Forms                                                                                                    | Sent Report                |                  |                       |   | www.atroad.com |
|          | Forms Sent Report from 12/7/02 12:00 AM to 1/6/03 12:00 AM<br>Number of working days** : 21<br>Average number of forms sent per day that are more than 0 and/or less than 5 |                            |                  |                       |   |                |
|          | Vehicle                                                                                                    | Total number of forms sent | Average number o | of forms sent per day | [ |                |
|          | 2436                                                                                                    | 58                         | 2                | .76                   | ] |                |
|          | 2437                                                                                                    | 42                         | 2                | .00                   | ] |                |
| 4        | Summary                                                                                                    | 100                        | 4                | .76                   |   |                |
| 4        | Summary                                                                                                    | 100                        | 4                | .76                   |   |                |

\*\* Number of weekdays (Monday - Friday) included in reporting period

The following is a list of definitions for the Forms Sent Report (see Figure 3e).

| 1. | Vehicle:                              | Mobile device name.                                                                                                    |
|----|---------------------------------------|----------------------------------------------------------------------------------------------------|
| 2. | Total number of forms sent:           | Total number of forms sent during the<br>reporting period that meet the filter<br>condition provided, if any.                      |
| 3. | Average number of forms sent per day: | Average number of forms sent per<br>working day during the reporting period<br>that meet the filter condition provided, if<br>any. |
| 4. | Summary row:                          | Sum total of the number of forms sent<br>by all selected mobile devices during the<br>reporting period.                            |

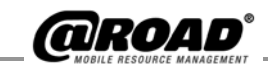

#### **Inactivity Report**

The Inactivity Report (Figure 3f) displays a list of all mobile devices or groups of mobile devices that have not shown any communication within the last number of designated days.

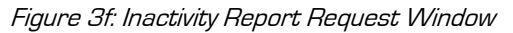

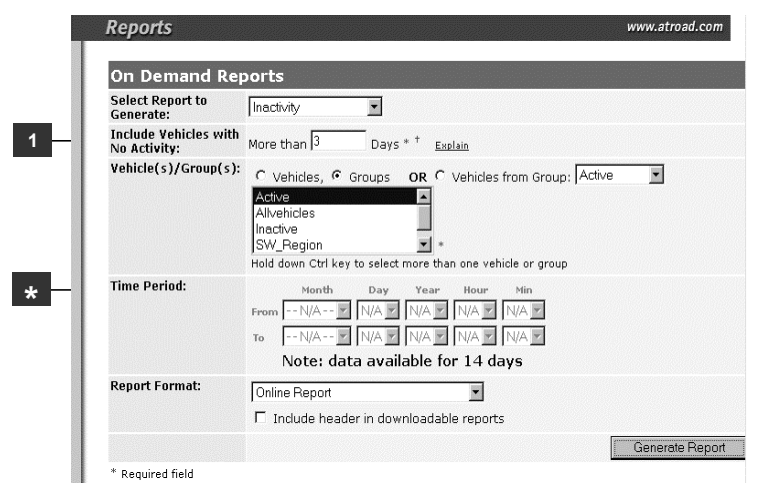

\*: Refer to Figure 3c for a description of the common entries on the On Demand Report Request window fields. The Time Period section of the window is inactive for the Inactivity Report.

## 5. Include Vehicles with No Activity: More than Days

Filters mobile devices that have not shown any communication within the last number of designated days. The default value for days of inactivity is 3 days.

In the example shown, the parameter More than 2 Days indicates that mobile devices that have not communicated for 3 days or more are displayed in the results.

Enter a numeric value in the More than text box.

The report contains a header with the date/time (rounded off to the nearest minute), the filter condition, legend details and the report results (see Figure 3g). Note: The time period for the Inactivity Report refers to the number of days being checked for inactivity. No start and end days or times are listed.

If ALL of the selected vehicles were able to communicate during the reporting period, then the note All the selected vehicles were found to be active. *will be displayed in the report body.* 

If some of the selected vehicles were inactive and some were active (communicating), then the note All the other selected vehicles were found to be active. *will be displayed under the data*.

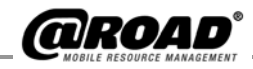

Figure 3g: Inactivity Report Results

1

|                   | 2            | 3                     | 4                             | 5                            | 6                           | 7                         | 8                       |  |
|-------------------|--------------|-----------------------|-------------------------------|------------------------------|-----------------------------|---------------------------|-------------------------|--|
| Ina               | activity     | Report                |                               |                              |                             | ww                        | w.atroad.com            |  |
| Inactivi          | ty Report a  | as of 9/29/03 12:     | 00 AM                         |                              |                             |                           |                         |  |
| (Note: <b>D</b> a | ate/Time i   | s rounded off to the  | nearest minute)               |                              |                             |                           |                         |  |
| Includes          | vehicles wit | h no activity for mo  | re than 3 days                |                              |                             |                           |                         |  |
| Legend            | Legend       |                       |                               |                              |                             |                           |                         |  |
| Last Date         | 9 Of Commu   | inication = last time | the device communicate        | d with @Road servers         |                             |                           |                         |  |
| Last Date         | e Of GPS Sig | gnal = last time the  | device recognized a GPS       | signal to identify location  |                             |                           |                         |  |
| Group             | Vehicle      | Status                | Last Date Of<br>Communication | Last Communication<br>Status | Last Date of GPS<br>Signal  | Last Known<br>Location    | County                  |  |
| Active            | rsawaya      | No<br>Communication   | 04/16/2003 4:20 PM<br>(PDT)   | Parked                       | 04/16/2003 4:20<br>PM (PDT) | Location Not<br>Available | County Not<br>Available |  |
| Active            | Sally        | No                    | 05/29/2003 3:24 PM            | Barked                       | 05/29/2003 3:24             | Location Not              | County Not              |  |

| Active | Sally    | No<br>Communication | 05/29/2003 3:24 PM<br>(PDT) | Parked           | 05/29/2003 3:24<br>PM (PDT) | Location Not<br>Available | County Not<br>Available |
|--------|----------|---------------------|-----------------------------|------------------|-----------------------------|---------------------------|-------------------------|
| Active | JEdwards | No<br>Communication | 07/09/2003 3:40 PM<br>(PDT) | Parked           | 07/09/2003 3:58<br>PM (PDT) | Location Not<br>Available | County Not<br>Available |
| Active | NayanN   | No<br>Communication | 07/23/2003 2:36 PM<br>(PDT) | Parked           | 07/23/2003 2:36<br>PM (PDT) | Location Not<br>Available | County Not<br>Available |
| Active | Chicago  | No<br>Communication | 07/23/2003 9:59 PM<br>(CDT) | Parked           | 07/23/2003 9:59<br>PM (CDT) | Location Not<br>Available | County Not<br>Available |
| Active | RobertT  | No<br>Communication | 08/01/2003 3:22 PM<br>(PDT) | Parked           | 07/06/2003 3:23<br>PM (PDT) | Location Not<br>Available | County Not<br>Available |
| Active | PPerrine | No<br>Communication | 08/04/2003 2:00 PM<br>(PDT) | Updated Location | 08/04/2003 2:00<br>PM (PDT) | Location Not<br>Available | County Not<br>Available |
| Active | TDowrie  | No<br>Communication | 08/09/2003 4:17 PM<br>(PDT) | Parked           | 08/28/2003 9:59<br>AM (PDT) | Location Not<br>Available | County Not<br>Available |

The following is a list of definitions for the Inactivity Report (see Figure 3g):

| 1. | Group:                         | Vehicle Group Name. If Account Grouping<br>is enabled on the account, the report<br>sorts in ascending order of groups, and<br>then, within the group, sorts in ascending<br>order of last date/time of communication. |
|----|--------------------------------|----------------------------------------------------------------------------------------------------|
| 2. | Vehicle:                       | Mobile device name. If grouping is disabled, sorts in ascending order of last date/time of communication.                                                                                                    |
| 3. | Status:                        | Displays either <i>No Communication</i> or <i>No GPS</i> on the report output, as those statuses are the criteria for being included in report.                                                                        |
| 4. | Last Date Of<br>Communication: | Date and time of the last communication<br>with @Road servers for the mobile worker<br>listed, in mm/dd/yyyy and hh:mm<br>AM/PM format, with time zone (e.g., PST<br>for Pacific Standard Time, etc.).                 |

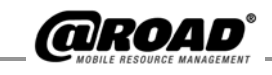

| 5. | Last<br>Communication<br>Status: | <ul> <li>Last recorded status of the mobile device.<br/>The status names are:</li> <li>Moving; # (MPH) format</li> <li>Parked</li> <li>Unavailable</li> <li>Updated Location</li> <li>Ignition Off (except Pocket Edition)</li> <li>Ignition On (except Pocket Edition)</li> </ul> |
|----|----------------------------------|----------------------------------------------------------------------------------------------------|
| 6. | Last Date of GPS<br>Signal:      | Last time the device recognized a GPS<br>signal to identify location, listed in<br>mm/dd/yyyy and hh:mm AM/PM format<br>with time zone (e.g., PST for Pacific<br>Standard Time, etc.).                                                                                             |
| 7. | Last Known<br>Location:          | Last reported location for the mobile device.                                                                                                    |
| 8. | County:                          | County where the mobile device was<br>located when the last communication was<br>received.                                                                                                    |

#### Latitude/Longitude Report

The Latitude/Longitude Report (see Figure 3h) is an activity detail report that displays the latitude/longitude coordinates instead of location related details such as address, cross street, city, etc.

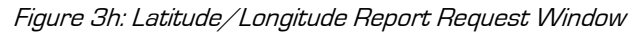

| On Demand Rep                 | ports                                                                                                    |
|-------------------------------|----------------------------------------------------------------------------------------------------|
| Select Report to<br>Generate: | LAT/LON Report                                                                                                    |
| Vehicle(s)/Group(s):          | C Vehicles, C Groups OR C Vehicles from Group: Vett_Grp ▼<br>Devid<br>Deigo<br>Dicky<br>Geoff ▼ *<br>Hold down Ctrl key to select more than one vehicle or group                                    |
| Time Period:                  | Month     Day     Year     Hour     Min       From     November     20     2002     12 AM     00       To     November     21     2002     12 AM     00       Note:     data available for 186 days |
| Report Format:                | Online Report                                                                                                    |

<sup>+</sup> Report specific parameters Required field

All fields on this report are common to the report request windows. Refer to Figure 3c for a description of the common entries on the On Demand Report Request window fields.

The report results window (see Figure 3i) contains a header with the date range (date/time and stop duration are rounded off to the nearest minute), mobile device name, summary, legend and report results.

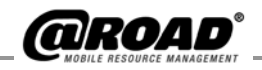

#### Figure 3i: Latitude/Longitude Report Results

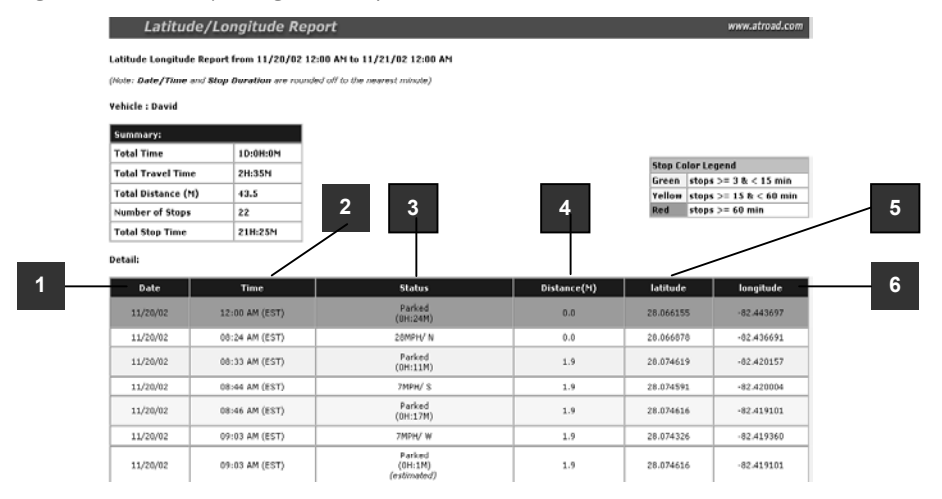

The following is a list of definitions for the **Summary**, **Stop Color Legend** and **Detail** sections (see Figure 3i).

Summary (see Figure 3i):

| Total Time:         | Period covered in the report. D:HH:MM.                                                                                                    |
|---------------------|----------------------------------------------------------------------------------------------------|
| Total Travel Time:  | Total time traveled by the mobile device during the reporting period. D:HH:MM.                                                                                        |
| Total Distance (M): | Total distance traveled by the mobile device<br>during the reporting period, reported in<br>miles (M) for U. S. clients or in kilometers<br>(k) for Canadian clients. |
| Number of Stops:    | Number of times the mobile device stopped during the reporting period.                                                                                                |
| Total Stop Time:    | Sum of all stop durations of the mobile<br>device during the reporting period.<br>D:HH:MM format.                                                                     |

#### Stop Color Legend (see Figure 3i).

• Colored rows indicate the minutes of stop duration.

Green rows indicate stop duration of 3 - 15 minutes. Yellow rows indicate stop duration of 15 - 60 minutes. Red rows indicates a stop duration of 60 minutes or longer.

• White rows indicate that the mobile device is in motion or the mobile device has been parked for less than the minimum stop duration (3 minutes in this case).

The duration indicated by the color can be changed as desired. See the Administration section of your GeoManager, Pocket Edition or RoadREPORT manual.

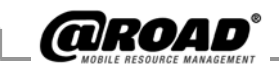

#### **Detail** (see Figure 3i):

- 1. **Date**: Date within the reporting period, displayed in ascending order; listed in mm/dd/yy format.
- 2. **Time**: Time at which the mobile device status information is obtained; listed in hh:mm AM/PM format, with time zone indication (e.g., EST for Eastern Standard Time, etc.).
- 3. **Status**: Shows the speed and direction of a moving mobile device, or the length of time the mobile device has been parked. Directions are indicated using standard symbols (i.e., N for North, SE for Southeast, etc.).
  - When *(estimated)* appears in the Status column, the stop duration is estimated with respect to the time the report is generated. Stop duration is estimated when the information related to a stop is missing.
  - When *iLM*<sup>®</sup> *Internet Location Manager in Power Saving Mode* appears in the Status column, the device is in power saving mode due to a period of inactivity. The device will come out of this mode when the mobile transport's ignition starts.
  - When *iLM powered off (low voltage)* appears in the Status column, the battery voltage of the device is below the minimum required voltage. Powering off the device prevents further battery drain. The device will come out of this mode when the mobile transport's ignition starts.
- 4. **Distance:** Displays the distance traveled by the mobile device in miles (M) for U. S. clients or in kilometers (K) for Canadian clients.
- 5. Latitude: Latitude of the location at that time.
- 6. **Longitude:** Longitude of the location at that time.

17

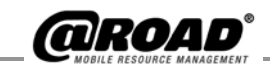

#### **Mileage Totals Report**

The Mileage Totals Report (see Figure 3j) displays the mileage for each mobile device. The report shows the total number of miles and the average number of miles traveled per day during the reporting period.

The report assumes a 5-day workweek, Monday through Friday. Holidays that fall on weekdays, if any, are included in the workweek.

Figure 3j: Mileage Totals Report Request Window

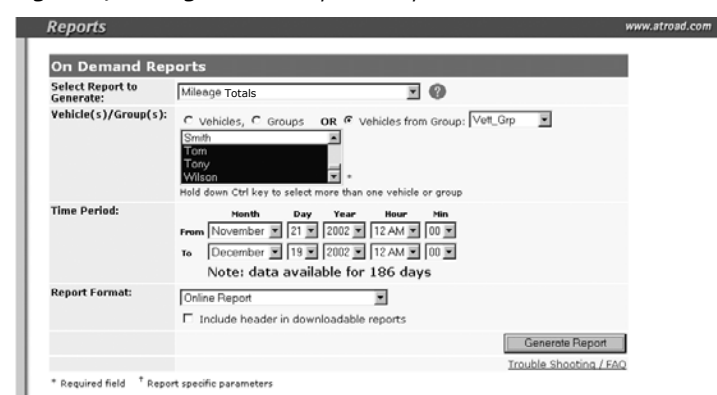

All fields on this report are common to the report request windows. Refer to Figure 3c for a description of the common entries on the On Demand Report Request window fields.

The report contains a header with the date range, the number of working days and the report results (see Figure 3k).

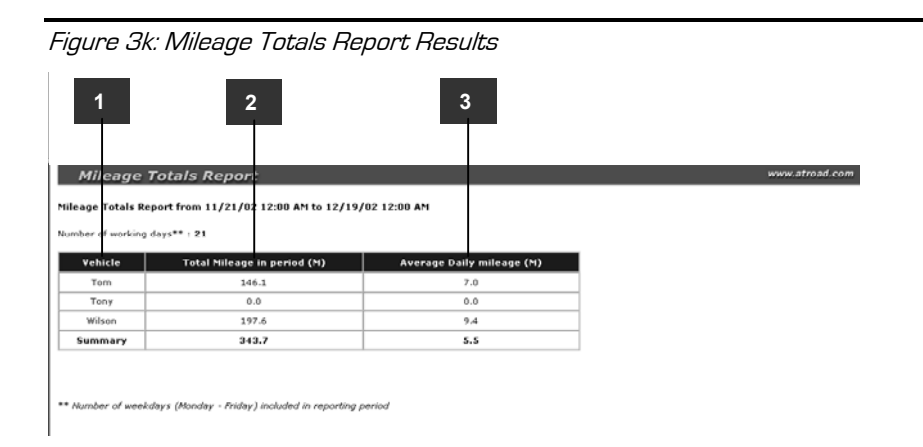

The following is a list of definitions for the Mileage Totals report results (see Figure 3k).

1. **Vehicle**:

Label for the mobile device.

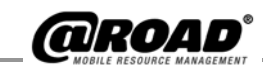

| 2. | Total Mileage in period: | Total mileage of the mobile device<br>recorded during the reporting<br>period. Shown in miles for U. S.<br>clients or in kilometers for Canadian<br>clients.                                                                        |
|----|--------------------------|----------------------------------------------------------------------------------------------------|
| 3. | Average Daily mileage:   | Average mileage of the mobile device<br>per working day during the<br>reporting period. In miles for U. S.<br>clients or in kilometers for Canadian<br>clients.                                                                     |
| 4. | Summary row:             | Sum total of the mileage information<br>in each of the <i>Total Mileage in</i> period<br>column and the <i>Average Daily</i><br><i>mileage</i> columns, reported for all<br>selected mobile devices during the<br>reporting period. |

#### **Parameterized Stop Report**

The Parameterized Stop Report (see Figure 3l) displays the stops made by each mobile device. You can customize the reports of the stops your mobile resources make based on the criteria you specify.

Figure 3I: Parameterized Stop Report Request

| On Demand Rep                 | oorts                                                                                                    |
|-------------------------------|----------------------------------------------------------------------------------------------------|
| Select Report to<br>Generate: | Parameterized Stop                                                                                                    |
| Include Stops:                | More than 5 Minutes And/Or Less than 100 Minutes <sup>+</sup> Explain                                                                                                    |
| Vehicle(s)/Group(s):          | C Vehicles, C Groups OR C Vehicles from Group: Vett_Grp<br>Smith<br>Tom<br>Tony<br>Wilson<br>Hold down Ctrl key to select more than one vehicle or group<br>Hold down Ctrl key to select more than one vehicle or group<br>Tom November 30 Y 2002 12 AM 00 Y<br>To December 2 2 2002 12 AM 00 Y |
| Report Format:                | Note: data available for 186 days                                                                                                    |
| 1                             | Include header in downloadable reports     Generate Report                                                                                                    |
|                               | Troublesboating / FAO                                                                                                    |

- \*: Refer to Figure 3c for a description of the common entries on the On Demand Report Request window fields.
- 1. **Include Stops:** More than 5 Minutes And/Or Less than Minutes

Specify the range of stop times, if needed, via the *More than* and *Less than* text boxes provided.

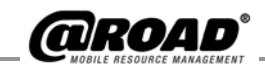

*More than* and *Less than* parameters can be used to make the stop durations fall in the desired range. Values specified by *More than* and *Less than* are exclusive.

It is not necessary to enter values in both text boxes. You can search for all records that average *More than 9* minutes, for example, without specifying an upper limit. You can also search for all records that average *Less than 11* minutes, for example, without specifying a lower limit.

If both *More than* and *Less than* filter conditions are left blank, the report lists ALL forms sent in the reporting period for the selected mobile devices.

The finished report (see Figure 3m) contains a header with the date range, the stop duration parameter and the mobile device name. A summary of the results, a legend for the colors, and the results details follow the header information. All times are rounded to the nearest minute.

Figure 3m: Parameterized Report Results

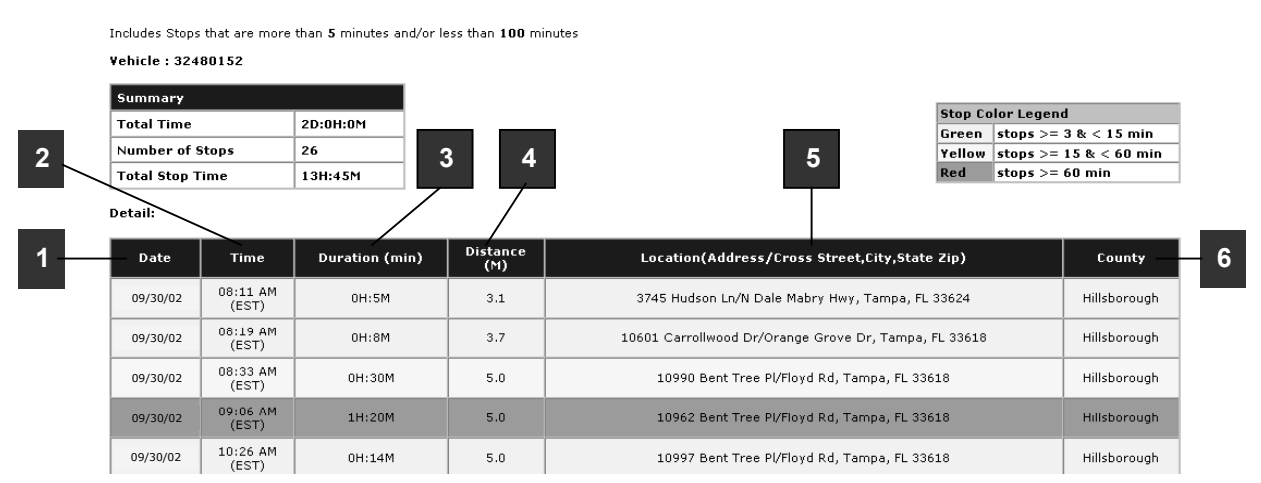

The following is a list of definitions for the **Summary**, **Stop Color Legend** and **Detail** sections (see Figure 3m).

**Summary** (see Figure 3m):

| Total Time:      | Report generation period. D:HH:MM format.                                                         |
|------------------|---------------------------------------------------------------------------------------------------|
| Number of Stops: | Number of times the mobile device<br>stopped during the reporting period.                         |
| Total Stop Time: | Sum of all stop durations of the mobile<br>device during the reporting period.<br>D:HH:MM format. |

In the Figure 3I example, the parameter More than 5 finds values of 6 and greater, and the parameter Less than 100 finds values of 99 and less.

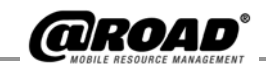

#### Stop Color Legend (see Figure 3m):

The color of a row in the Detail table indicates that the stop duration is within a range of times.

White rows indicate a stop duration of less than 3 minutes.

Green rows indicate a stop duration of 3 to 15 minutes.

Yellow rows indicate a stop duration of 15 to 60 minutes.

Red rows indicate a stop duration of 60 minutes or longer.

#### **Detail** (see Figure 3m):

- 1. **Date:** Date within the reporting period, displayed in ascending order; listed in mm/dd/yy format.
- 2. **Time:** Time at which the mobile device status information is obtained; listed in hh:mm AM/PM format, with time zone indication (i.e. EST for Eastern Standard Time, etc.).
- 3. **Duration:** Indicates the stop duration of the mobile device if it is stopped. D:HH:MM format.
  - When (*estimated*) appears in the Duration column, the stop duration is estimated with respect to the time the report is generated. Stop duration is estimated when the information related to a stop is missing.
  - (GeoManager and RoadREPORT) When *iLM in Power Saving Mode* appears in the Duration column, the device is in power saving mode due to a period of inactivity. The device will come out of this mode when the mobile transport's ignition starts.
  - (GeoManager and RoadREPORT) When *iLM powered off* (*low voltage*) appears in the Duration column, the battery voltage of the device is below the minimum required voltage. Powering off the device prevents further battery drain. The device will come out of this mode when the mobile transport's ignition starts.
  - (Pocket Edition v. 1.1) when no data appears, the user has logged out of the application or the battery is low.
- 4. **Distance:** Displays the distance traveled by the mobile device. In miles (M) for U. S. clients or in kilometers (K) for Canadian clients.

The times shown for each color are the default times. The range of times represented by a color can be changed in the Administration section of GeoManager, Pocket Edition or RoadREPORT.

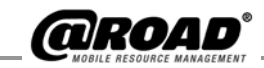

- 5. **Location:** Shows the address, cross street, city, state and zip where the mobile device was located at the time of the update.
- 6. **County:** County where the mobile device was located at the time of the update.

#### **Reconciliation Detail Report**

The Reconciliation Detail Report (see Figure 3n) displays, as of the time the report was generated, details and relationships among all groups, users and devices set up in the account. This report is automatically included for current Account Grouping subscribers.

In addition to the information about the groups, the report also displays, *at the current date and time* (according to the time zone configured on your computer), the:

- devices that are not assigned to a group
- users who are not assigned to a group
- groups that have no users or devices
- total of all distinct devices in the account

| Figure 3n: Reconciliation Detail Report Request Window |                       |                        |  |  |
|--------------------------------------------------------|-----------------------|------------------------|--|--|
| Reports                                                |                       | v                      |  |  |
| On Demand Rej                                          | oorts                 |                        |  |  |
| Select Report to<br>Generate:                          | Reconciliation Detail |                        |  |  |
| Report Format:                                         | Online Report         |                        |  |  |
|                                                        |                       | Generate Report        |  |  |
|                                                        |                       | Trouble Shooting / FAQ |  |  |

\* Required field <sup>+</sup> Report specific parameters

Refer to Figure 3c for a description of the common entries on the On Demand Report Request window fields.

The downloaded Reconciliation Detail Report is available ONLY in Excel format. The Online Report results can be viewed online.

The report contains a header with the current date and time (mm/dd/yy AM/PM), in the time zone set on your browser), followed by the report results (see Figure 30).

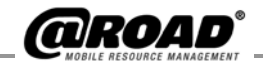

Figure 3o: Reconciliation Detail Report Window

| Account Grouping     | g Reconciliation Detail R          | eport - as of 3/13/03 4:50 PM IS                                   | Т                             |
|----------------------|------------------------------------|--------------------------------------------------------------------|-------------------------------|
| Device Group<br>Name | Serial # of Devices in<br>Group    | Screen Name of Corresponding<br>Device                             | Users Granted Access<br>Group |
| Dropoff_Grp          | EE000204                           | BL-8745A                                                           | -                             |
|                      | # of Devices                       | in the above Group: 1                                              |                               |
| Pickup_Grp1          | BE004764                           | Dondi                                                              | geetha                        |
|                      | BA000237                           | NxtlSiva                                                           |                               |
|                      | # Of Devices                       | in the above Group:2                                               |                               |
| Pickup_Grp2          | EE000204                           | BL-8745A                                                           | -                             |
|                      | # Of Devices                       | s in the above Group: 1                                            |                               |
| Pickup_Grp3          | BE006457                           | John                                                               | -                             |
|                      | # Of Devices                       |                                                                    |                               |
| Tele_Grp             | BE006457                           | John                                                               | geetha, itech2                |
|                      | EE005132                           | Lexus                                                              |                               |
|                      | BE002632                           | Martina                                                            |                               |
|                      | BE002657                           | siva                                                               | ]                             |
|                      | # Of Devices in the above Group: 6 |                                                                    |                               |
| Vett_Grp             | BA008917                           | 2000                                                               | geetha                        |
|                      | EE000698                           | 32480152                                                           |                               |
|                      | EE000488                           | 32480172                                                           |                               |
|                      | EE001014                           | 895351                                                             |                               |
|                      | EE000724                           | Jarod                                                              |                               |
|                      | EE001424                           | Jim                                                                |                               |
|                      | # Of Devices                       | in the above Group: 33                                             |                               |
|                      | Total #<br>(some mobile dev        | of Devices in Group(s): 44<br>ices could be counted more than once |                               |
|                      |                                    | ·                                                                  |                               |

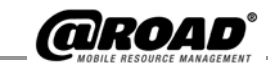

The following is a list of definitions for the Reconciliation Detail Report results (see Figure 3o).

| 1. | <b>Device Group Name:</b>               | Name of the mobile device group.                                              |
|----|-----------------------------------------|-------------------------------------------------------------------------------|
| 2. | Serial # of Devices in<br>Group:        | Serial number assigned to each device at the time of registration with @Road. |
| 3. | Screen Name of<br>Corresponding Device: | Screen Name as defined at the time of registration.                           |
| 4. | Users Granted Access to<br>Group:       | Users granted access to the group under consideration.                        |
| 5. | # of Devices in the<br>above Group:     | Sub-total of the number of devices in each group.                             |
| 6. | Total # of Devices in<br>Group(s):      | Total number of devices in all groups.                                        |
| 7. | Total # of Groups:                      | Total number of groups for the account.                                       |

#### **Reconciliation Summary Report**

The Reconciliation Summary Report (see Figure 3p) displays a summary, as of the time of the report, of all the groups, users and devices of the account. This report is automatically included free of charge for current Account Grouping subscribers.

In addition to the information about the groups, the report also displays, *at the current date and time* (according to the time zone configured on your computer), the number of devices that are not assigned to a group, and the total of all distinct devices in the account.

Figure 3p: Reconciliation Summary Report Results

| On Demand Re                     | eports                   | _ | _   |                        |
|----------------------------------|--------------------------|---|-----|------------------------|
| Select Report to<br>Generate:    | Reconciliation Summary   |   | • • |                        |
| Report Format:                   | Online Report            | • |     |                        |
|                                  |                          |   |     | Generate Report        |
|                                  |                          |   |     | Trouble Shooting / FAQ |
| * Required field <sup>+</sup> Re | port specific parameters |   |     |                        |
|                                  |                          |   |     |                        |
|                                  |                          |   |     |                        |

Refer to Figure 3c for a description of the common entries on the On Demand Report Request window fields.

The downloaded Reconciliation Detail Report is available ONLY in Excel format. The Online Report results can be viewed online.

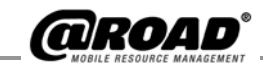

The report contains a header with the current date and time (mm/dd/yy AM/PM, in the time zone set on your browser), followed by the report results (see Figure 3q).

| Figure 3 | 3q: Reconciliation Sul                                                          | mmary Report Window               |                                 |
|----------|---------------------------------------------------------------------------------|-----------------------------------|---------------------------------|
| I        | 1                                                                               | 2                                 | 3                               |
|          | Account Groupi                                                                  | ing Reconciliation Sum            | mary Report                     |
|          | Account Grouping Reconcilia                                                     | tion Summary Report - as of 3/13/ | '03 4:41 PM IST                 |
|          | Device Group Name                                                               | # of Devices Assigned to Group    | # of Users with Access to Group |
|          | Dropoff_Grp                                                                     | 1                                 | 0                               |
|          | Pickup_Grp1                                                                     | 2                                 | 1                               |
|          | Pickup_Grp2                                                                     | 1                                 | 0                               |
|          | Pickup_Grp3                                                                     | 1                                 | 0                               |
|          | Tele_Grp                                                                        | 6                                 | 2                               |
|          | Vett_Grp                                                                        | 33                                | 1                               |
| 4        | Total defined in group(s)<br>(some vehicles could be<br>counted more than once) | 44                                | 4                               |
|          |                                                                                 |                                   |                                 |

Additionally, 11 devices are not assigned to any group.

Total unique devices in account: 52

The following is a list of definitions for the Reconciliation Summary Report results (see Figure 3q).

| 1. | Device Group<br>Name:                      | Name of the mobile device group.                                                             |
|----|--------------------------------------------|----------------------------------------------------------------------------------------------|
| 2. | <pre># of Devices Assigned to Group:</pre> | Total number of devices in the group.                                                        |
| 3. | # of Users with<br>Access to Group:        | Total number of users granted access to the group.                                           |
| 4. | Total defined in group(s):                 | Sum total of devices assigned to<br>groups and the number of users<br>with access to groups. |

#### Stop Summary at Landmark Type by Landmark Report

The Stop Summary at Landmark Type by Landmark Report (Figure 3r) calculates, for all selected mobile devices, the total time stopped at the specified Landmark Type, the total number of stops at the Landmark Type and the average stop duration at the selected Landmark Type.

A Landmark is a user-defined destination or location. A Landmark Type is a category of Landmarks. Landmark Types can be defined in the Administration section, at the Landmark Administration link. You can customize the names and other attributes of all of your Landmarks.

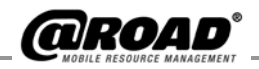

Figure 3r: Stop Summary at Landmark Type by Landmark Report Request

| Reports                              | WM                                                                                                    | vw.atroad.co |
|--------------------------------------|----------------------------------------------------------------------------------------------------|--------------|
| On Demand Rep                        | orts                                                                                                    |              |
| Select Report to<br>Generate:        | Stop Summary at Landmark Type by Landmark 🗾 👔                                                                                                    |              |
| Landmark Type:                       | Circle (Green) + Explain                                                                                                    |              |
| Include Landmark<br>Stops:           | More than 5 Minutes And/Or Less than 15 Minutes <sup>+</sup> Explain                                                                                                    |              |
| Vehicle(s)/Group(s):                 | C Vehicles, C Groups OR C Vehicles from Group: Pickup_Grp1<br>Tele_Grp<br>Vot_Grp<br>Hold down Ctri key to select more than one vehicle or group                                                       |              |
| Time Period:                         | Month     Day     Year     Hour     Min       From     November     12     2002     12 AM     00       To     December     1     2002     12 AM     00       Note:     data available for     186 days |              |
| Report Format:                       | Online Report Include header in downloadable reports                                                                                                    |              |
|                                      | Generate Report                                                                                                    |              |
|                                      | Troubleshooting / FAQ                                                                                                    |              |
| * Required field <sup>+</sup> Report | t specific parameters                                                                                                    |              |

- \*: Refer to Figure 3c for a description of the common entries on the On Demand Report Request window fields.
- 5. **Landmark Type**: Select a Landmark Type from the pull-down menu.
- 6. **Include Landmark Stops:** More than 5 Minutes And/Or Less than 15 Minutes
  - Specify the range of stop times, if needed, via the *More than* and *Less than* text boxes provided.
  - *More than* and *Less than* parameters can be used to make the stop durations fall in the desired range. Values specified by *More than* and *Less than* are exclusive.
  - It is not necessary to enter values in both text boxes. You can search for all records that average *More than 9 Minutes*, for example, without specifying an upper limit. You can also search for all records that average *Less than 11 Minutes*, for example, without specifying a lower limit.
  - If both *More than* and *Less than* filter conditions are left blank, the report lists ALL forms sent in the reporting period for the selected mobile devices.

The report contains a header with the date and time range of the report, the chosen parameter for Landmark Type, the chosen parameters for range of time stopped, and the report results (see Figure 3s).

In the Figure 3r example, the parameter More than 5 finds values of 6 and greater, and the parameter Less than 100 finds values of 99 and less.

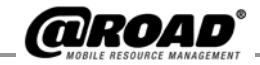

Figure 3s: Stop Summary at Landmark Type by Landmark Report Request

|   | 1                                                                                                    |                                                                                              | 2                                                                           | 3                                 | 3              | 4                | 1              |
|---|----------------------------------------------------------------------------------------------------|----------------------------------------------------------------------------------------------|-----------------------------------------------------------------------------|-----------------------------------|----------------|------------------|----------------|
|   | Stop Sun                                                                                                    | nmary at Land                                                                                | mark Type by La                                                             | ndmark                            |                |                  | www.atroad.com |
|   | <b>Stop</b> Summary at I<br>( <i>Note: Stop Duratic</i><br>Landmark Type : <b>Cir</b><br>Include Stops at land | Landmark type by Lai<br>on is rounded off to the i<br>cle (Green)<br>dmark that are more tha | ndmark Report from 11/12<br>nearest minute)<br>n 5 minutes and/or less than | 2/02 12:00 AM to 12<br>15 minutes | /1/02 12:00 AM |                  |                |
|   | Landmark Na                                                                                                    | ime StopDu                                                                                   | ration At Landmark                                                          | No Of Stops /                     | At Landmark    | Avg. Stop Durati | on At Landmark |
|   | BURGER KIN                                                                                                    | ig 🛛                                                                                         | 0H:20M                                                                      | 2                                 |                | 0H:1             | .0M            |
| 5 | Summary                                                                                                    |                                                                                              | 0H:20M                                                                      | 2                                 |                | OH:1             | OM             |
|   |                                                                                                    |                                                                                              |                                                                             |                                   |                |                  |                |

\* Precision of data may vary slightly due to GPS offset

The following is a list of definitions for the Stop Summary at Landmark Type by Landmark Report results (see Figure 3s).

| 1. | Landmark Name:                     | User-defined Landmark Name.                                                                                                    |
|----|------------------------------------|----------------------------------------------------------------------------------------------------|
| 2. | Stop Duration At<br>Landmark:      | Total stop duration at the selected<br>Landmark Type during the reporting<br>period. D:HH:MM format.                               |
| 3. | No of Stops At<br>Landmark:        | Total number of stops at the landmark, of<br>the Landmark Type under consideration,<br>during the reporting period.                |
| 4. | Avg. Stop Duration<br>At Landmark: | Average stop duration at the landmark, of<br>the Landmark Type under consideration,<br>during the reporting period.                |
| 5. | Summary:                           | Sum total of the stop duration, number of<br>stops and average stop duration at all<br>landmarks of the selected Landmark<br>Type. |

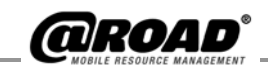

#### Stop Summary at Landmark Type by Vehicle Report

The Stop Summary at Landmark type by Vehicle Report (Figure 3t), calculates, for all selected mobile devices, total and average stop duration at Landmark Type and non-Landmark stops, and total and average number of trips to the Landmark Type, during the reporting period.

A Landmark is a user-defined destination or location. A Landmark Type is a category of Landmarks. Landmark Types can be defined in the Administration section, at the Landmark Administration link. You can customize the names and other attributes of all of your Landmarks.

Figure 3t: Stop Summary at Landmark type by Mobile Device Report Request

| Reports                                                 |                                                                                                    | www.atroad.com |
|---------------------------------------------------------|----------------------------------------------------------------------------------------------------|----------------|
| On Demand Rep                                           | ports                                                                                                    |                |
| Select Report to<br>Generate:                           | Stop Summary at Landmark Type by Vehicle 🗾 😢                                                                                                    |                |
| Landmark Type:                                          | Circle (Green)  + Explain                                                                                                    |                |
| Include Number of<br>Stops at Landmark<br>Type per Day: | More than And/Or Less than + Explain                                                                                                    |                |
| Include Landmark<br>Stops:                              | More than 5 Minutes And/Or Less than Minutes † Explain                                                                                                    |                |
| Include Non-<br>Landmark Stops:                         | More than 1 Minutes And/Or Less than Minutes <sup>+</sup> Explain                                                                                                    |                |
| Vehicle(s)/Group(s):                                    | C Vehides,                                                                                                    |                |
| Time Period:                                            | Month     Day     Year     Hour     Min       From     November     12     2002     12 AM     00       To     December     1     2002     12 AM     00       Note:     data available for 186 days |                |
| Report Format:                                          | Online Report                                                                                                    |                |
|                                                         | Include header in downloadable reports                                                                                                    |                |
|                                                         | Generate Report                                                                                                    |                |
|                                                         | Troubleshooting / FA                                                                                                    | 2              |

- \*: Refer to Figure 3c for a description of the common entries on the On Demand Report Request window fields.
- 1. **Landmark Type**: Select a Landmark Type from the pull-down menu. If no Landmark Type is selected, then the report results will include all Landmark Types.
- 2. Include Number of Stops at Landmark Type per Day: More than 5 And/Or Less than 15
  - Specify the range of stops, if needed, via the *More than* and *Less than* text boxes provided.
  - If a mobile device does not meet the *Number of Stops* parameters for a certain day, the day is excluded from the report results. The mobile device may, however, still be included in the report for the days in which the number of stops at the Landmark Type does not fall into the desired range.

In the Figure 3t example, the parameter More than 5 finds values of 6 and greater, and the parameter Less than 15 finds values of 14 and less.

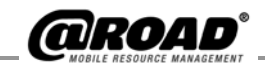

- *More than* and *Less than* parameters can be used to show the stops in a desired range. Values specified by *More than* and *Less than* are exclusive.
- It is not necessary to enter values in both text boxes. You can search for all records that average *More than 9*, for example, without specifying an upper limit. You can also search for all records that average *Less than 11*, for example, without specifying a lower limit.
- If both *More than* and *Less than* text boxes are left blank, the report lists ALL forms sent in the reporting period for the selected mobile devices.
- 3. **Include Landmark Stops:** More than 5 Minutes And/Or Less than 15 Minutes

Specify the range of stop times, if needed, via the *More than* and *Less than* text boxes provided. Values specified in *More than* and *Less than* are exclusive.

4. **Include Non-Landmark Stops:** More than 5 Minutes And/Or Less than 15 Minutes

Specify the range of stop times, if needed, via the *More than* and *Less than* text boxes provided. Values specified in *More than* and *Less than* are exclusive.

Non-Landmark stops are all those locations that DO NOT belong to the selected Landmark type.

The report results contain a header with the date/time range, Landmark type, number of working days, stop duration filter conditions and the report results (Figure 3u).

Figure 3u: Stop Summary at Landmark Type by Vehicle Results

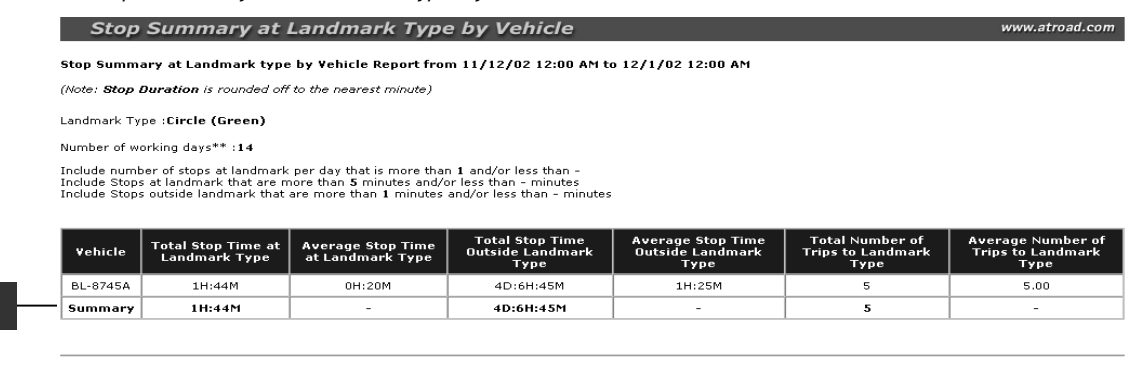

\* Precision of data may vary slightly due to GPS offset

\*\* Number of weekdays (Monday - Friday) included in reporting period

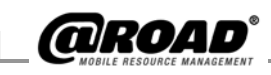

The following is a list of definitions for the Stop Summary at Landmark type by Vehicle Report results (see Figure 3u).

| 1. | Vehicle:                                        | Mobile device name.                                                                                                    |
|----|-------------------------------------------------|----------------------------------------------------------------------------------------------------|
| 2. | Total Stop Time at<br>Landmark Type:            | Total stop duration at the selected<br>Landmark Type during the reporting<br>period. D:HH:MM format.                                                |
| 3. | Average Stop Time<br>at Landmark Type:          | Average stop duration at the selected<br>Landmark Type, per day, during the<br>reporting period. D:HH:MM format.                                    |
| 4. | Total Stop Time<br>Outside Landmark<br>Type:    | Total stop duration outside the selected<br>Landmark Type during the reporting<br>period. D:HH:MM format.                                           |
| 5. | Average Stop Time<br>Outside Landmark<br>Type:  | Average stop duration outside the selected<br>Landmark Type, per day, during the<br>reporting period. D:HH:MM format.                               |
| 6. | Total Number of<br>Trips to Landmark<br>Type:   | Total number of trips to a Landmark Type,<br>during the reporting period.                                                                           |
| 7. | Average Number of<br>Trips to Landmark<br>Type: | Average number of trips to a Landmark<br>Type, during the reporting period.                                                                         |
| 8. | Summary row:                                    | Sum total of all stop durations and<br>number of trips to a Landmark Type;<br>average of stop durations and average of<br>trips to a Landmark Type. |

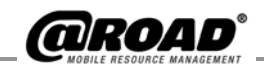

## **4: HOW TO SCHEDULE REPORTS**

Scheduled Reporting allows you to establish the type, format, time, recipient and frequency of any report you wish to generate. A recurring report (i.e., daily, weekly, monthly, etc.) will be generated after peak hours at the frequency you determine based upon these parameters. You also use Scheduled Reporting to edit parameters for an existing report, add or delete recipients for an existing report, or to enable, disable or delete an existing report.

## How to Schedule Reports

To log in to the Administration section and schedule a report:

9. Click the *Administration* link on the control panel frame (see Figure 4a).

Figure 4a:Account Home Page Window

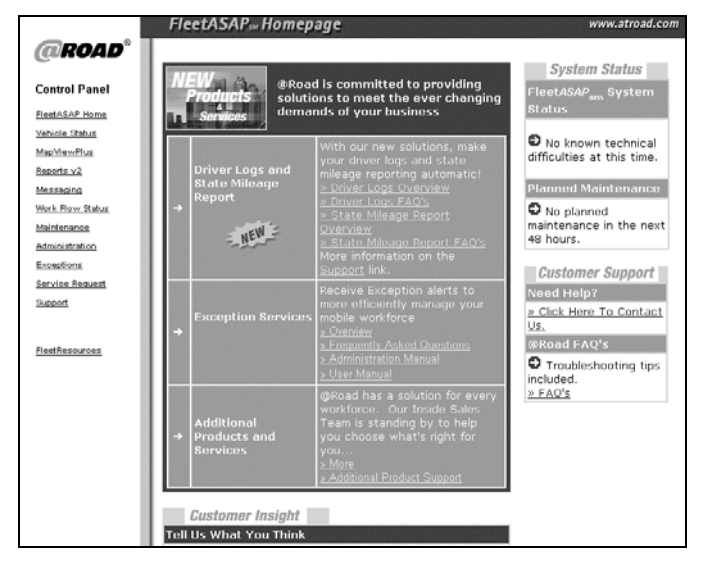

10. Enter your Administrator password and click the *Submit* button (see Figure 4b).

Figure 4b: Administration Login Window

| Administration                    | www.atroad.com |
|-----------------------------------|----------------|
| Please enter your admin password: |                |
|                                   | 04             |

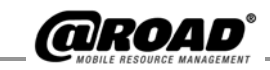

11. Click the *Create Scheduled Report* link on the *Administration* window (see Figure 4c).

#### Figure 4c: Administration Window

|                       | Administration                                  | www.atroad.com |
|-----------------------|-------------------------------------------------|----------------|
| @ROAD <sup>®</sup>    |                                                 |                |
| Control Panel         | Configure Messaging Details                     |                |
| FleetASAP Home        | Configure Vehicle Details(Labels, Timers, etc.) |                |
| <u>Vehicle Status</u> |                                                 |                |
| MapViewPlus           | Create Scheduled Report                         |                |
| Reports v2            |                                                 |                |
| Messaging             | Edit Current Scheduled Reports                  |                |
| Work Flow Status      |                                                 |                |
| Maintenance           | Landmark Administration                         |                |
| Administration        |                                                 |                |
| Support               |                                                 |                |
| <u>FleetResources</u> |                                                 |                |

12. Select the report to generate from the *Select Report to Schedule* pull-down menu (see Figure 4d).

Figure 4d: Scheduling a Report Window

 Reports
 www.atroad.com

 Scheduling a Report
 Scheduling a Report

 Select Report to
 Schedule:

 Schedule:
 Schedule:

 Activity Report (Detail)

 Activity Report

 Forms Sent

 Inactivity Report

 Message

 Mileage Totals

 Parameterized Stop

 Reconciliation Detail

 Reconciliation Summary

- 13. Select items or enter text in the fields in the *Scheduling a Report* window.
  - a. Entries specific to a report are explained in the section that covers the report in the section, **Premium Reports Overview**, page 2.
  - b. Entries common to all reports are explained in the next section, **Common Entries for On Demand Reports**, page 9.
- 14. Click the *Save* button to create a new schedule for the report. A *Scheduled Report Confirmation* window opens, showing the report and the schedule-specific details you selected.
- 15. Click the *OK* button to open the *Currently Scheduled Reports* window. Here, you can view report and schedule-specific details of the entire list of reports currently scheduled.

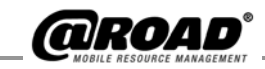

Or click the *Cancel* button to exit without saving and return to the Administration window.

## Selections and Text Boxes for Scheduled Reports

A window with selections and text boxes allows you to set up each report. The window contains parameters (see Figure 4e) for the type of report selected. Some parameters are common to all reports, and some appear only for a few reports. The following sections explain the parameters.

Figure 4e: Selections and Text Boxes for Scheduled Reports

| Scheduling a Re                          | port                                                                                                    |
|------------------------------------------|----------------------------------------------------------------------------------------------------|
| Select Report to<br>Schedule:            | Forms Sent 💽 🕐                                                                                                    |
| Scheduled Report<br>Name:                | Forms 092703 *                                                                                                    |
| Average Number of<br>Forms Sent Per Day: | More than 5 And/Or Less than 10 + <sub>Explain</sub>                                                                                                    |
| Vehicle(s)/Group(s):                     | <ul> <li>✓ Vehicles, C Groups</li> <li>OR C Vehicles from Group: Pickup_Grp1 ▼</li> <li>2000</li> <li>32480152</li> <li>32480172</li> <li>895351</li> <li>✓ *</li> <li>Hold down Ctrl key to select more than one vehicle or group</li> </ul>                              |
| Schedule Frequency:                      | C       Daily:       Weekdays Only ▼         C       Weekly:       Monday         C       Monthly:       First ▼         C       One time only for data in range:         From       2003 February 28 ▼       (00:00 AM)         To       2003 March 06 ▼       (11:59 PM) |
| Deliver By:                              | 08:00 AM 💌 Pacific 💌                                                                                                    |
| Report Format:                           | HTML                                                                                                    |
| Deliver To:                              | • Email:       Data size limitations - please read         rbentley@yahoo.com       *         Use commas to separate more than one email address       •         • FTP: geetha       •                                                                                     |
|                                          | Save Cancel                                                                                                    |
| . +                                      | Troubleshooting / FAQ                                                                                                    |

\* Required field <sup>+</sup> Report specific parameters

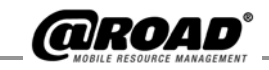

#### Select Report to Schedule

Select a report from the drop-down list. The window displays the selections and entries applicable to the report you selected. Click the question mark for a description of the report.

#### Scheduled Report Name

This field is required. Enter a unique name in the text box for this report.

When you schedule a report for the first time, you need to give the report a distinguishable name. This name must be different from any other scheduled report in your database.

Reports are stored by name, so you can retrieve a report. You can generate a previous report without repeatedly specifying the parameters. You can also view and edit the parameters (see section *5: Edit Current Scheduled* Reports, page 43).

#### Average Number of Forms Sent per Day

Enter numbers in the text boxes to generate a report of the mobile devices that send an average of a certain number of reports per day, or a range of daily averages. The average of the forms sent is based on the total number of weekdays in the reporting period.

The report assumes a 5-day workweek, Monday through Friday. Holidays that fall on weekdays, if any, are included in the workweek.

*More than* and *Less than* parameters can be used to make the data fall in the desired range. Values specified by *More than* and *Less than* are exclusive.

It is not necessary to enter values in both text boxes. You can search for all records that average *More than 9* messages, for example, without specifying an upper limit. You can also search for all records that average *Less than 4* messages, for example, without specifying a lower limit.

If both *More than* and *Less than* filter conditions are left blank, the report lists ALL forms sent in the reporting period for the selected mobile devices.

#### Vehicle(s)/Group(s)

This field is required. Choose a report for mobile devices, groups, or individual mobile devices from a specific group. If Vehicles from Group is selected, select the mobile device group from the *Vehicles from Group* pull-down menu. To select more than one mobile device or group at a time, use:

- SHIFT + ↓ (DOWN ARROW) to select mobile devices/groups in sequence or

It may be helpful to think through a report naming system. If you are going to create many scheduled reports, it is easier to locate a report name if your business has a way to easily determine which report has the information you need.

*In the example, the parameter* More than 5 *finds values of 6 and greater, and the parameter* Less than 10 *finds values of 9 and less.* 

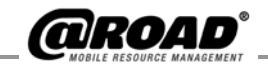

#### Daily

The report is sent to you every weekday or every day, containing data for the previous day. A day of data is reported from 12:00:00 a.m. to 11:59:59 p.m.

Options are:

- Weekdays Only: Monday though Friday (default)
- Every Day: Monday through Sunday

To generate a daily report:

- a. Click the *Daily* option button (see Figure 4f).
- b. Select either *Weekdays Only* or *Every Day* from the pull-down menu.

Figure 4f: Daily Schedule Request Window

| Scheduling a Re                          | port                                                                                                    |
|------------------------------------------|----------------------------------------------------------------------------------------------------|
| Select Report to<br>Schedule:            | Forms Sent                                                                                                    |
| Scheduled Report<br>Name:                | •                                                                                                    |
| Average Number of<br>Forms Sent Per Day: | More than And/Or Less than * Explain                                                                                                    |
| Vehicle(s)/Group(s):                     | Vehicles, Caroups OR Vehicles from Group: Pickup_Grp1 ▼     2000     23480152     2480152     2893551     ■     ■     ■     ■     ■     ■                                                                                |
| Schedule Frequency:                      | Coulty: Weekdays Only      Weekdays Only     Weekdays Only     Monthly: First I Day     Monthly: First I Day     Cong time only for data in range:     From 2000 March 06 I (00:00 AM)     To 2003 March 06 I (11:59 PM) |
| Deliver By:                              | 08.00 AM S Pacific S                                                                                                    |
| Report Format:                           | HTML                                                                                                    |
| Deliver To:                              | © Emoil: Data size limitations - please read                                                                                                    |

#### Weekly

The report is sent to you every week on the day you select, containing data for the previous 7 days. The default day selection is Monday. A day of data is reported from 12:00:00 a.m. to 11:59:59 p.m.

For example, if the day selected is Wednesday, March 12, then the report contains data from the previous Wednesday, March 5, starting at 12:00:00a.m. and ending at 11:59:59 p.m. on Tuesday, March 11.

To generate a Weekly report:

- 1. Click the *Weekly* option button (see Figure 4g).
- 2. Select a day of the week from the pull-down menu. The report will be delivered on the selected day every week.

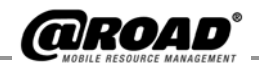

#### Figure 4g: Weekly Schedule Request Window

| Scheduling a Re                          | port                                                                                                    |
|------------------------------------------|----------------------------------------------------------------------------------------------------|
| Select Report to<br>Schedule:            | Forms Sent                                                                                                    |
| Scheduled Report<br>Name:                | •                                                                                                    |
| Average Number of<br>Forms Sent Per Day: | More than And/Or Less than <sup>†</sup> Explain                                                                                                    |
| Vehicle(s)/Group(s):                     | Vehicles,    Groups OR    Vehicles from Group:    Fickup_Grp1      2000     2040015     20400172     20400172     205351     Non-Ctrickey to select more than one vehicle or group               |
| Schedule Frequency:                      | C Daila: Weekdeys Only X<br>Weekle: Monday X<br>C Monthir: Twesday Y<br>C One time Wedne day range:<br>Thrusday X<br>From Finday X<br>To Seturday X<br>(00:00 AM)<br>To Seturday X<br>(11:59 PM) |
| Deliver By:                              | 08:00 AM Pacific I                                                                                                    |
| Report Format:                           | HTML I                                                                                                    |
| Deliver To:                              | C Email: Data size limitations - please read                                                                                                    |

#### Monthly

(For Extended Data Storage customers only)

The report is sent to you once a month, containing data as far back as one-month from the specified selected date. A day of data is reported from 12:00:00 a.m. to 11:59:59 p.m.

The report month ends on the day before the day you select to receive the report. For example, if you choose *Second* and *Tuesday* from the pull-down menus, the report is generated and delivered the second Tuesday of every month, with one month of data prior to the date selected.

If the second Tuesday happens to be March 11, 2003, the report contains the month of data from February 9, starting at 12:00:00 a.m. and ending at 11:59:59 p.m. on March 10.

If no selection is made, the report is generated and delivered on the first of every month.

To generate a Monthly report:

- 1. Click the *Monthly* option button (see Figure 4h).
- 2. Select from each of the 2 pull-down menus to determine the delivery day. The report will be delivered on the selected day every month.

If you have standard data storage capabilities, you can view data ranging back 14 days from the To date selected. If you have subscribed to Extended Data Storage, your reports can contain more than 14 days of data.

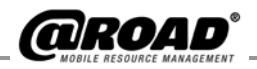

#### Figure 4h: Monthly Schedule Request Window

| Scheduling a Re                          | eport                                                                                                    |
|------------------------------------------|----------------------------------------------------------------------------------------------------|
| Select Report to<br>Schedule:            | Forms Sent                                                                                                    |
| Scheduled Report<br>Name:                | *                                                                                                    |
| Average Number of<br>Forms Sent Per Day: | More than And/Or Less than + Explain                                                                                                    |
| Vehicle(s)/Group(s):                     | €       Vehicles, C       Groups       OR       Vehicles from Group:       Pickup_Grp1         2010       32480152       32480172       335351         395351       ▼       *       * |
| Schedule Frequency:                      | C Daily: Weekdays Only<br>Weekdy: Monday<br>Monthly: First Day<br>C One time<br>Second Monday<br>From Third (Tuesday<br>To Fourth Hwednesday<br>To Last Thursday 59 PM)               |
| Deliver By:                              | 08:00 AM  Pacific  Friday Saturday                                                                                                    |
| Report Format:                           | HTML Sunday                                                                                                    |
| Deliver To:                              | Email: Data size limitations - please read                                                                                                    |

#### One time only

The report is sent to you ONCE, containing data for the range of dates you specify. A full day of data covers the time from 12:00:00 a.m. to 11:59:59 p.m.

To generate a one-time-only report:

- 1. Click the One time only option button (see Figure 4i).
- 2. Select the time period from the *From* and *To* pull-down menus.

If you have standard data storage capabilities, you can view data ranging back 14 days from the To date selected. If you have subscribed to Extended Data Storage, your reports can contain more than 14 days of data.

Figure 4i: One Time Only Schedule Request Window

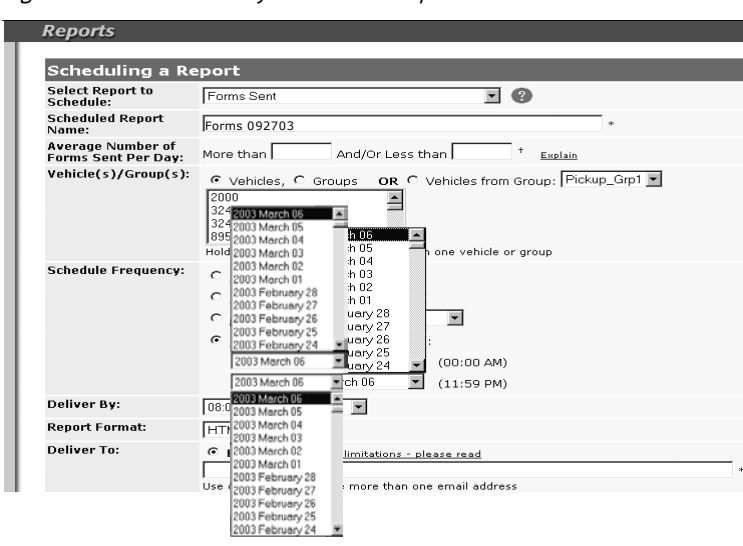

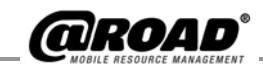

#### **Deliver By**

Select the time by which you want your report delivered. You may select one of three delivery times in one of five time zones for the report. The delivery times and time zones are:

| Time Zones |
|------------|
| Pacific    |
| Mountain   |
| Central    |
| Eastern    |
| Hawaii     |
|            |

The default is delivery by 8 a.m. Pacific Time.

Use the pull-down menus to select a time to receive the report and the time zone that coincides with your business hours (see Figure 4j).

Figure 4j: Deliver-By Time Request Window

| Reports                                  |                                                                                                    |
|------------------------------------------|----------------------------------------------------------------------------------------------------|
| Scheduling a Re                          | port                                                                                                    |
| Select Report to<br>Schedule:            | Forms Sent 💽 😰                                                                                                    |
| Scheduled Report<br>Name:                | Forms 092703 *                                                                                                    |
| Average Number of<br>Forms Sent Per Day: | More than And/Or Less than + Explain                                                                                                    |
| Vehicle(s)/Group(s):                     | ♥ Vehicles, © Groups       OR © Vehicles from Group;       Pickup_Grp1 ▼         2000       ■       ■         32480152       ■       ■         895351       ■       ■         Hold down Ctrl key to select more than one vehicle or group       ■ |
| Schedule Frequency:                      | C Daily: Weekdrys Only<br>C Weekdrys Only<br>C Monthly: First<br>C Monthly: First<br>C One time only for data in range:<br>From 2003 March 06<br>To 2003 March 06<br>(11:59 PM)                                                                   |
| Deliver By:                              | 08:00 AM 💌 Pacific 💌                                                                                                    |
| Report Format:                           | 06:00 AM Pacific<br>08:00 AM Mountain                                                                                                    |
| Deliver To:                              | 04:00 PM Central attons - please read<br>Hewaiian                                                                                                    |

#### **Report Format**

Reports can be generated in several formats:

- HTML
- PDF
- Excel
- Comma delimited

Select a format for your report from the pull-down menu (see Figure 4k).

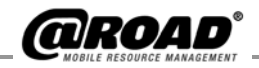

#### Figure 4k: Report Format Window

| Select Report to<br>Schedule:            | Forms Sent                                                                                                    |
|------------------------------------------|----------------------------------------------------------------------------------------------------|
| Scheduled Report<br>Name:                | *                                                                                                    |
| Average Number of<br>Forms Sent Per Day: | More than And/Or Less than <sup>†</sup> Explain                                                                                                    |
| Vehicle(s)/Group(s):                     | ♥ Vehicles, C Groups       OR       ♥ Vehicles from Group:       Pickup_Grp1         2000       ■       ■         32480152       ■       *         895351       ■       *         Hold down Ctrl key to select more than one vehicle or group |
| Schedule Frequency:                      | C Daily: Weekdays Only C<br>Weekly: Monday C<br>Monthly: First Day C<br>C One time only for data in range:<br>From 2003 March 06 C (00:00 AM)<br>To 2003 March 06 C (11:59 PM)                                                                |
| Deliver By:                              | 08:00 AM 🔽 Pacific 💌                                                                                                    |
| Report Format:                           | HTML                                                                                                    |
| Deliver To:                              | HTML<br>PDF <u>e limitations - please read</u><br>Excel<br>Comme delimited to ease the ease amoil address                                                                                                    |

#### **Deliver To**

This field is required. You can have your report delivered to email addresses or an FTP site.

#### Email

Up to eight email addresses may be specified for any one report. If you need to send a single report to more than eight recipients, you can use an internal email distribution list instead of individual email addresses or create a second report request with different recipient names.

For delivery by email:

- 1. Click the *Email* option button (see Figure 4l)
- 2. Enter up to 8 complete email addresses of report recipients. Separate each address with a comma.
- 3. Click the *Save* button to create the schedule or click the *Cancel* button to open the *Administration* window.

Please check the estimated file size of the reports you schedule on the Edit Current Scheduled Reports page (link in Administration) and ensure that your email system will allow files of that size to be received.

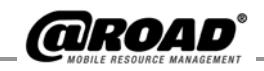

#### Figure 4I: Deliver To Email Window

| Scheduling a Re               | port                                                                                                    |
|-------------------------------|----------------------------------------------------------------------------------------------------|
| Select Report to<br>Schedule: | Parameterized Stop                                                                                                    |
| Scheduled Report<br>Name:     | PPStop *                                                                                                    |
| Include Stops:                | More than 5 Minutes And/Or Less than 60 Minutes <sup>+</sup> Explain                                                                                                    |
| Vehicle(s)/Group(s):          | C Vehicles, C Groups OR Vehicles from Group: Vett_Grp Creig Daniel David  * * Hold down Ctrl key to select more than one vehicle or group                                                               |
| Schedule Frequency:           | Daily: Weekdays Only     Weeklays Only     Weeklay: Mondoy     Monthly: First      Day     C One time only for data in range:     From 2003 March 13     (00:00 AM)     To 2003 March 13     (11:59 PM) |
| Deliver By:                   | 08:00 AM 💌 Pacific 💌                                                                                                    |
| Report Format:                | PDF                                                                                                    |
| Deliver To:                   | Email: Data size limitations - please read     email@road-inc.com     * Use commas to separate more than one email address     C ETP: neetha                                                            |
|                               | Savel Cancel                                                                                                    |
|                               |                                                                                                    |

4. When you save the schedule, a *Scheduled Report Confirmation* window (see Figure 4m) opens with the report and schedule specific details.

Figure 4m: Email Scheduled Report Confirmation Window

| d Report<br>dule:         | Parameterized Stop                                                                                                    |
|---------------------------|----------------------------------------------------------------------------------------------------|
| led Report                | LandType3/2                                                                                                    |
| Stops:                    | Less than 100 Minutes And More than 5 Minutes                                                                               |
| Group(s) /<br>(s) to<br>: |                                                                                                    |
| 3chedule<br>ncy:          | Daily                                                                                                    |
| By:                       | 8:00 AM Pacific, daily [Weekdays Only]                                                                                      |
| Format:                   | HTML file<br>(Please ensure that your e-mail and/or computer systems are capable of reci<br>and storing a report of 22 kb.) |
| To:                       | email@road-inc.com                                                                                                    |
|                           |                                                                                                    |

iail will be sent to each of the intended recipients for the report confirmed above. You may w h each recipient that she/he received the test email. The scheduled report above will be deliv y requested; if a recipient does not receive his/her report, it may be due to file size limitatio ill system, among other possible reasons. Please verify that your email accounts are capable and storing file sizes specified by the @Road report scheduler.

5. Click the *OK* button to open the *Currently Scheduled Reports* window.

Or if an item on the confirmation window (see Figure 4m) requires changing, click the *Edit Schedule* button to change the schedule.

6. When the report is scheduled, a confirmation (see Figure 4n) is automatically generated and sent to the specified email accounts, giving report and schedule specific details as displayed in the *Scheduled Report Confirmation* window.

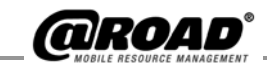

The generated report will be delivered to the email accounts based on the schedule frequency you have selected.

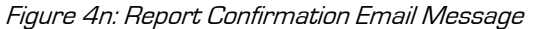

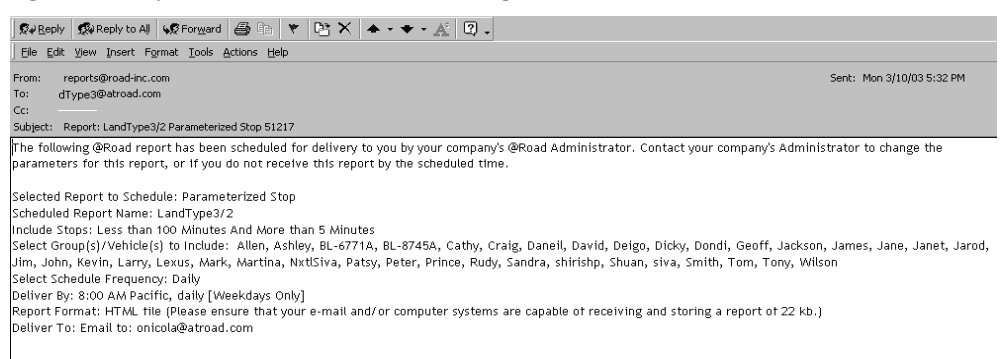

#### FTP

A report delivered to an FTP site can be virtually any size, and the report can be delivered to any number of users. An FTP directory address (URL) is provided to you in a confirmation window in this process. @Road hosts this FTP address on @Road servers.

When FTP is selected as the delivery option, a message similar to the one in Figure 40 is displayed in the *Scheduled Report Confirmation* window.

Figure 4o: FTP Scheduled Report Confirmation Window

| Scheduled Report Confirm                                                                                                    | ation                                                                                                    |
|----------------------------------------------------------------------------------------------------|----------------------------------------------------------------------------------------------------|
| Scheduled Report Succes                                                                                                    | sfully created!                                                                                                    |
| Selected Report to<br>Schedule:                                                                                                    | Reconciliation Detail                                                                                                    |
| Scheduled Report Name:                                                                                                    | ReconDet3/2                                                                                                    |
| Select Schedule<br>Frequency:                                                                                                    | Now                                                                                                    |
| Report Format:                                                                                                    | HTML file<br>(Please ensure that your e-mail and/or computer systems are capable of<br>receiving and storing a report of 50 kb.)                                                                                                    |
| Deliver To:                                                                                                    | FTP: geetha                                                                                                    |
| The report you have requested of<br>the time you requested. Your ex-<br>the report. All of your company's<br>to bookmark the site for quicker | will await your pickup on the following @Road FTP site: axi13.atroad.com at<br>isting username and password will be used to access the ftp site and retriev<br>s reports will be available on this site for 5 days after delivery. You may wa<br>access when you wish to retrieve your reports. |

Note to the Administrator for @Road applications: You may request that a report be delivered to an @Road-hosted FTP site created for your company. Open an Internet browser and access the FTP site address (URL). Once at the site, enter your Administrator password to ensure internal security of your company's data. FTP site access is restricted to you as the Administrator. Please do not share your Administration password with anyone else in the company, or provide this password to others to access the FTP site themselves for report retrieval. We suggest that you download reports for your users and distribute them as appropriate, through an internal FTP site, via your own internal network, on disk or CD, or as printed materials. If you need additional help downloading a report from the FTP site, please contact our @Road

Note: You can retrieve up to seven [7] generations of regularly scheduled reports of the same type from your @Road FTP site. The latest version is at the top of the list of delivered reports. A number is appended to the filename of each new report to show the order the report was generated. If there are already seven reports when a new one arrives, the one at the end of the list is removed. For example, weekly reports can be retrieved from the FTP site for at least 7 weeks. This is helpful if the report cannot be picked up as soon as it is available.

Note: One-time-only reports remain on your FTP site for 7 days.

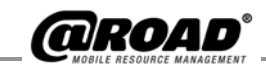

Customer Satisfaction group, who may be reached from the @Road Web site by clicking on the *Service Request* link in the Control Panel on the left of the window after you have logged in, or by email to support@road-inc.com.

For delivery by FTP:

- 1. Click the *FTP* button.
- 2. Click the *FTP* radio button in the *Deliver To*: section. The report will be delivered to the FTP site listed (see Figure 4p).
- 3. Click the *Save* button to create the schedule or click the *Cancel* button to return to the *Administration* window.
- 4. When you save the schedule, a *Scheduled Report Confirmation* window opens with the report and schedule specific details.

Figure 4p: Deliver To FTP Window

| Scheduling a Re               | eport                                                                                                    |             |
|-------------------------------|----------------------------------------------------------------------------------------------------|-------------|
| Select Report to<br>Schedule: | Reconciliation Detail                                                                                                |             |
| Scheduled Report<br>Name:     | ReconDet3/2/03                                                                                                    | *           |
| Schedule Frequency:           | • Now                                                                                                    |             |
| Report Format:                | HTML                                                                                                    |             |
| Deliver To:                   | C Email: <u>Data size limitations - please read</u> Use commas to separate more than one email address C FTP: geetha | *           |
|                               |                                                                                                    | Save Cancel |

5. Click the *OK* button to open the *Currently Scheduled Reports* window.

Or if an item on the confirmation window (see Figure 4o) requires changing, click the *Edit Schedule* button to change the schedule.

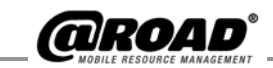

## **5: EDIT CURRENT SCHEDULED REPORTS**

You may make changes to the existing scheduled reports in any of the following ways:

- Edit: Change existing parameters of the schedule.
- Enable: Enable a schedule. Default state.
- Disable: Disable a schedule (suspending its delivery).
- Remove: Delete a schedule.

To open the Currently Scheduled Reports window:

- 1. Click the *Administration* link on the control panel frame.
- 2. Enter the admin password.
- 3. Click the *Submit* button to go to the *Administration* window (see Figure 5a).

#### Figure 5a: Administration Window

#### Administration

- Configure Messaging Details
- Configure Vehicle Details(Labels, Timers, etc.)
- Configure Voice Solutions
- Create Scheduled Report
- Edit Current Scheduled Reports
- Landmark Administration
- Maintenance Setup
- User Administration
- Vehicle Group Administration
- 4. Click the *Edit Current Scheduled Reports* link on the *Administration* window to open the *Currently Scheduled Reports* window (see Figure 5b) where all existing scheduled reports are displayed. If no reports are scheduled, the message *No Scheduled Reports Defined* is displayed at the top of the window.

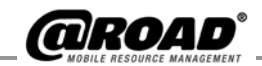

#### Figure 5b: Currently Scheduled Reports Window

| eports                                                                                                    |                                                                                 |                                                                                                    |                                                                                                  |                                                                                                    | 1                                                                                                    | www.atroad.com                                                                                       |
|----------------------------------------------------------------------------------------------------|---------------------------------------------------------------------------------|----------------------------------------------------------------------------------------------------|--------------------------------------------------------------------------------------------------|----------------------------------------------------------------------------------------------------|----------------------------------------------------------------------------------------------------|----------------------------------------------------------------------------------------------------|
| urrently Sci                                                                                                    | heduled Repo                                                                    | orts                                                                                                   |                                                                                                  |                                                                                                    |                                                                                                    |                                                                                                    |
| chedule a new                                                                                                    | <u>report</u>                                                                   |                                                                                                    |                                                                                                  |                                                                                                    |                                                                                                    |                                                                                                    |
| nd Scheduled F                                                                                                    | Reports: a                                                                      | GO                                                                                                    |                                                                                                  |                                                                                                    |                                                                                                    |                                                                                                    |
| <u>lit, Enable, Dis</u>                                                                                                    | <u>able</u> or <u>Remove</u> s                                                  | elected repo                                                                                           | urts.                                                                                            |                                                                                                    |                                                                                                    |                                                                                                    |
| ae: 1 2 3 4                                                                                                    | 5                                                                               |                                                                                                    |                                                                                                  |                                                                                                    |                                                                                                    |                                                                                                    |
|                                                                                                    |                                                                                 |                                                                                                    |                                                                                                  |                                                                                                    |                                                                                                    |                                                                                                    |
| e: Please ensur                                                                                                    | e that your email ar                                                            | nd/or compute                                                                                          | r systems are i                                                                                  | capable of receiv                                                                                                    | ving and storing reports of the size estim                                                                                                    | nated below.                                                                                         |
|                                                                                                    |                                                                                 |                                                                                                    |                                                                                                  |                                                                                                    |                                                                                                    |                                                                                                    |
| Report Nan                                                                                                    | ne                                                                              | Status                                                                                                 | Frequency                                                                                        | File Format                                                                                                    | Delivery Method                                                                                                    | Est Rept Size                                                                                        |
| Report Nan                                                                                                    | ne                                                                              | Status<br>Enabled                                                                                      | Frequency<br>Daily                                                                               | File Format<br>HTML file                                                                                                    | Dellvery Method<br>Email to: mim@atroad.com                                                                                                    | Est Rept Size<br>25 kb                                                                               |
| Report Nan<br>7 acta<br>  actarvxls                                                                                                    | ne                                                                              | Status<br>Enabled<br>Enabled                                                                           | Frequency<br>Daily<br>Daily                                                                      | File Format<br>HTML file<br>HTML file                                                                                            | Dellvery Method<br>Email to: mim@atroad.com<br>FTP: geetha                                                                                                    | Est Rept Size<br>25 kb<br>25 kb                                                                      |
| Report Nan<br>acta<br>actarvxls<br>actdet                                                                                                    | ne                                                                              | Status<br>Enabled<br>Enabled<br>Enabled                                                                | Frequency<br>Daily<br>Daily<br>Daily                                                             | File Format<br>HTML file<br>HTML file<br>HTML file                                                                               | Dellvery Method<br>Email to: mim@atroad.com<br>FTP: geetha<br>FTP: geetha                                                                                                    | Est Rept Size<br>25 kb<br>25 kb<br>1 kb                                                              |
| Report Nan<br>acta<br>actarvxls<br>actdet<br>activity-620                                                                                        | ne<br>13                                                                        | Status<br>Enabled<br>Enabled<br>Enabled<br>Disabled                                                    | Frequency<br>Daily<br>Daily<br>Daily<br>One time                                                 | File Format<br>HTML file<br>HTML file<br>HTML file<br>HTML file                                                                  | Delivery Method<br>Email to: mim@atroad.com<br>FTP: geetha<br>FTP: geetha<br>Email to: gsridhar@road-inc.com                                                                                                    | Est Rept Size<br>25 kb<br>25 kb<br>1 kb<br>1000 kb                                                   |
| Report Nan       acta       actarvxls       actdet       activity-620                                                                            | ne<br>)3<br>)3/*-1010-*/                                                        | Status<br>Enabled<br>Enabled<br>Enabled<br>Disabled<br>Disabled                                        | Frequency<br>Daily<br>Daily<br>Daily<br>One time<br>One time                                     | File Format<br>HTML file<br>HTML file<br>HTML file<br>HTML file<br>HTML file                                                     | Delivery Method<br>Email to: mim@atroad.com<br>FTP: geetha<br>FTP: geetha<br>Email to: gsridhar@road-inc.com<br>Email to: gsridhar@road-inc.com                                                                                           | Est Rept Size<br>25 kb<br>25 kb<br>1 kb<br>1000 kb<br>1000 kb                                        |
| <ul> <li>Report Nan</li> <li>acta</li> <li>actarvxls</li> <li>actdet</li> <li>activity-620</li> <li>activity-620</li> <li>arv10-03-00</li> </ul> | ne<br>)3<br>)3/*-1010-*/<br>3/*-1010-*/                                         | Status<br>Enabled<br>Enabled<br>Disabled<br>Disabled<br>Completed                                      | Frequency<br>Daily<br>Daily<br>Daily<br>One time<br>One time<br>One time                         | Flie Format<br>HTML file<br>HTML file<br>HTML file<br>HTML file<br>HTML file<br>HTML file                                        | Delivery Method<br>Email to: mim@atroad.com<br>FTP: geetha<br>FTP: geetha<br>Email to: gsridhar@road-inc.com<br>Email to: gsridhar@road-inc.com<br>Email to: svarvind@road-inc.com                                                        | Est Rept Size<br>25 kb<br>25 kb<br>1 kb<br>1000 kb<br>1000 kb<br>1000 kb                             |
| Report Nan       acta       actarvxls       actdet       activity-620       activity-620       activity-620       arv10-03-03       arv10-03-20  | ne<br>)3<br>)3/*-1010-*/<br>3/*-1010-*/<br>)003/*-1010-*/                       | Status<br>Enabled<br>Enabled<br>Disabled<br>Disabled<br>Completed                                      | Frequency<br>Daily<br>Daily<br>Daily<br>One time<br>One time<br>One time<br>One time             | File Format<br>HTML file<br>HTML file<br>HTML file<br>HTML file<br>HTML file<br>HTML file                                        | Delivery Method<br>Email to: mim@atroad.com<br>FTP: geetha<br>FTP: geetha<br>Email to: gsridhar@road-inc.com<br>Email to: syarvind@road-inc.com<br>Email to: svarvind@road-inc.com                                                        | Est Rept Size<br>25 kb<br>25 kb<br>1 kb<br>1000 kb<br>1000 kb<br>1000 kb<br>1000 kb                  |
| Report Nam       acta       actarvxls       actdet       activity-620       actvity-620       arv10-03-00       arv10-03-20       bug26400/*     | ne<br>)3<br>)3/*-1010-*/<br>3/*-1010-*/<br>)003/*-1010-*/<br>-1010-*/           | Status<br>Enabled<br>Enabled<br>Disabled<br>Disabled<br>Completed<br>Completed<br>Enabled              | Frequency<br>Daily<br>Daily<br>One time<br>One time<br>One time<br>One time<br>Daily             | FILE Format<br>HTML file<br>HTML file<br>HTML file<br>HTML file<br>HTML file<br>HTML file<br>HTML file                           | Delivery Method<br>Email to: mim@atroad.com<br>FTP: geetha<br>FTP: geetha<br>Email to: gsridhar@road-inc.com<br>Email to: svarvind@road-inc.com<br>Email to: svarvind@road-inc.com<br>Email to: svarvind@road-inc.com                     | Est Rept Size<br>25 kb<br>25 kb<br>1 kb<br>1000 kb<br>1000 kb<br>100 kb<br>100 kb<br>20 kb           |
| Report Nam       acta       actarvxls       actdet       activity-620       arv10-03-02       arv10-03-22       bug26400/*                       | ne<br>)3<br>)3/*-1010-*/<br>3/*-1010-*/<br>003/*-1010-*/<br>-1010-*/<br>1010-*/ | Status<br>Enabled<br>Enabled<br>Disabled<br>Disabled<br>Completed<br>Completed<br>Enabled<br>Completed | Frequency<br>Daily<br>Daily<br>One time<br>One time<br>One time<br>One time<br>Daily<br>One time | File Format<br>HTML file<br>HTML file<br>HTML file<br>HTML file<br>HTML file<br>HTML file<br>HTML file<br>HTML file<br>HTML file | Delivery Method<br>Email to: mim@atroad.com<br>FTP: geetha<br>Email to: gsridhar@road-inc.com<br>Email to: gsridhar@road-inc.com<br>Email to: svarvind@road-inc.com<br>Email to: svarvind@road-inc.com<br>Email to: svarvind@road-inc.com | Est Rept Size<br>25 kb<br>25 kb<br>1 kb<br>1000 kb<br>1000 kb<br>100 kb<br>100 kb<br>20 kb<br>3.3 mb |

To locate a scheduled report:

- 1. Enter the first few letters of the scheduled report in the *Find Scheduled Reports* text box.
- 2. Click the *Go* button. The window refreshes with a list of scheduled reports that match the search.

Page 1 holds a maximum of 20 entries. The next 20 entries, if any, are listed on page 2 and so on. Reports are listed in alphabetical order.

To make changes to the existing scheduled reports:

1. To edit a report: click one check box by the report you'd like to edit. You may edit only one report at a time.

To enable, disable or remove a report: click the check box(es) by the report(s) you'd like to change (see Figure 5c).

2. Click the appropriate function link (*Edit, Enable, Disable, Remove*) to make your desired changes. The following sections describe the Edit, Enable, Disable and Remove functions.

The Find Scheduled Reports *text box* is a very helpful feature, especially when you have a long list of scheduled reports.

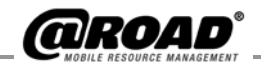

Figure 5c: Currently Scheduled Reports Window

|                                                                                                    |                                                             |                                                   |                                                               |                                                                                                    | www.atroad.cor                                   |
|----------------------------------------------------------------------------------------------------|-------------------------------------------------------------|---------------------------------------------------|---------------------------------------------------------------|----------------------------------------------------------------------------------------------------|--------------------------------------------------|
| Currently Scheduled Re                                                                                     | ports                                                       |                                                   |                                                               |                                                                                                    |                                                  |
| <u>Schedule a new report</u>                                                                               |                                                             |                                                   |                                                               |                                                                                                    |                                                  |
| Find Scheduled Reports:                                                                                    | GO                                                          |                                                   |                                                               |                                                                                                    |                                                  |
| Edit, Enable, Disable or Remove                                                                            | selected repo                                               | orts.                                             |                                                               |                                                                                                    |                                                  |
| Page: 1 <u>2 3 4 5</u>                                                                                     | 1                                                           |                                                   |                                                               |                                                                                                    |                                                  |
|                                                                                                    |                                                             |                                                   |                                                               |                                                                                                    |                                                  |
| Note: Please ensure that your email                                                                        | and/or compute                                              | r systems are                                     | capable of receiv                                             | ving and storing reports of the size estim                                                                                                    | nated below.                                     |
| Note: Please ensure that your email                                                                        | and/or compute                                              | r systems are<br>Frequency                        | capable of receiv                                             | ving and storing reports of the size estim                                                                                                    | est Rept Siz                                     |
| Note: Please ensure that your email                                                                        | and/or compute<br>Status<br>Enabled                         | r systems are<br>Frequency<br>Weekly              | capable of receiv<br>File Formot<br>PDF file                  | ving and storing reports of the size estim<br>Delivery Method<br>Email to: mim@atroad.com                                                                         | est Rept Siz                                     |
| Note: Please ensure that your email Report Name acta acta                                                  | and/or compute<br>Status<br>Enabled<br>Enabled              | Frequency<br>Weekly<br>Daily                      | File Format<br>PDF file<br>PDF file                           | ving and storing reports of the size estim<br>Delivery Method<br>Email to: mim@atroad.com<br>FTP: geetha                                                          | Est Rept Siz<br>84 kb<br>4 kb                    |
| Note: Please ensure that your email  Report Nome  acta acta actavxls actdet                                | and/or compute<br>Status<br>Enabled<br>Enabled<br>Enabled   | Frequency<br>Weekly<br>Daily<br>Daily             | File Format<br>PDF file<br>PDF file<br>HTML file              | ving and storing reports of the size estim<br><b>Delivery Method</b><br>Email to: mim@atroad.com<br>FTP: geetha<br>FTP: geetha                                    | Est Rept Siz<br>84 kb<br>4 kb<br>1 kb            |
| Note: Please ensure that your email<br>Report Nome<br>acta<br>acta<br>actarvxls<br>actdet<br>activity-6203 | and/or compute<br>Status<br>Enabled<br>Enabled<br>Completed | Frequency<br>Weekly<br>Daily<br>Daily<br>One time | File Format<br>PDF file<br>PDF file<br>HTML file<br>HTML file | ving and storing reports of the size estim<br><b>Delivery Method</b><br>Email to: mim@atroad.com<br>FTP: geetha<br>FTP: geetha<br>Email to: gsridhar@road-inc.com | Est Rept Siz<br>84 kb<br>4 kb<br>1 kb<br>1000 kb |

T arv10-03-03/\*-1010-\*/ Completed One time HTML file Email to: svarvind@road-inc.com 100 kb

## Edit a Scheduled Report

You may change the parameters of a report after it has been scheduled.

- 1. Click the check box of the report you want to edit in the *Currently Scheduled Reports* window (see Figure 5c).
- 2. Click the *Edit* button.
- 3. Make the selections and enter the data you want in the *Scheduling a Report* window.
  - For report-specific parameter entries, refer to Section 3: On *Demand* Reports in this manual.
  - For the selections and text entries present in all scheduled reports, see *Selections and Text Boxes for Scheduled Reports* in Section 4: How to Schedule Reports.
- 4. Click the *Update Schedule* button to save changes made to this report. A *Scheduled Report Confirmation* window (see Figure 5e) opens with details about the changes made to the report.

#### Figure 5e: Report Confirmation Window

| Scheduled Report Confirmation                                                                                                    |                                                                                                    |  |  |  |  |
|----------------------------------------------------------------------------------------------------|----------------------------------------------------------------------------------------------------|--|--|--|--|
| Scheduled Report Successfully updated!                                                                                                    |                                                                                                    |  |  |  |  |
| Selected Report to Schedule:                                                                                                    | Activity Report (Detail)                                                                                                    |  |  |  |  |
| Scheduled Report Name:                                                                                                    | actdet                                                                                                    |  |  |  |  |
| Select Group(s) / Vehicle(s)<br>to Include:                                                                                                    | 2000, Ashley                                                                                                    |  |  |  |  |
| Select Schedule Frequency:                                                                                                    | Daily                                                                                                    |  |  |  |  |
| Deliver By:                                                                                                    | 8:00 AM Pacific, daily [Weekdays Only]                                                                                                    |  |  |  |  |
| Report Format:                                                                                                    | Excel file<br>(Please ensure that your e-mail and/or computer systems are<br>capable of receiving and storing a report of 1 kb.)                                                                                                    |  |  |  |  |
| Deliver To:                                                                                                    | FTP: geetha                                                                                                    |  |  |  |  |
| The report you have requested will aw<br>the time you requested. Your existing<br>the report. All of your company's report<br>to bookmark the site for quicker access | ait your pickup on the following @Road FTP site: axi13.atroad.com at<br>username and password will be used to access the ftp site and retrieve<br>rts will be available on this site for 5 days after delivery. You may want<br>ss when you wish to retrieve your reports. |  |  |  |  |
|                                                                                                    | OK Edit Schedule                                                                                                    |  |  |  |  |

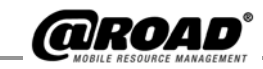

5. Click the *OK* button to save the changes and open the *Currently Scheduled Reports* window.

Or if an item on the confirmation window (see Figure 5e) requires changing, click the *Edit Schedule* button to change the schedule.

Your updates are applied immediately; the report will be generated as scheduled at the next run time.

## Enable a Scheduled Report

You may re-enable a schedule that is currently disabled. A scheduled report that has been disabled is still in the list, but the report is not delivered. To enable a scheduled report after it has been disabled:

1. Click any number of check boxes by disabled reports you'd like to enable (see Figure 5f).

Figure 5f: Enabling a Disabled Scheduled Report

|                                                                                         |                                                         |                                                         |                                                      |                                                                                                    | www.atroad                                        |
|-----------------------------------------------------------------------------------------|---------------------------------------------------------|---------------------------------------------------------|------------------------------------------------------|----------------------------------------------------------------------------------------------------|---------------------------------------------------|
| Currently Sche                                                                          | duled Rep                                               | oorts                                                   |                                                      |                                                                                                    |                                                   |
| <u>Schedule a new rep</u>                                                               | ort                                                     |                                                         |                                                      |                                                                                                    |                                                   |
| Find Scheduled Rep                                                                      | orts:                                                   | GO                                                      |                                                      |                                                                                                    |                                                   |
|                                                                                         |                                                         |                                                         |                                                      |                                                                                                    |                                                   |
| Edit, Enable, Disable                                                                   | or <u>Remove</u>                                        | selected repo                                           | rts.                                                 |                                                                                                    |                                                   |
| <u>Edit, Enable, Disable</u><br>Page: <b>1</b>                                          | or <u>Remove</u>                                        | selected repo                                           | rts.                                                 |                                                                                                    |                                                   |
| Edit, Enable, Disable<br>Page: 1<br>Note: Please ensure th                              | or <u>Remove</u><br>at your email                       | selected repo<br>and/or compute                         | rts.<br>r systems are cap                            | able of receiving and storing reports of the                                                       | size estimated below.                             |
| Edit, Enable, Disable<br>Page: 1<br>Note: Please ensure th                              | or <u>Remove</u><br>at your email<br><b>Status</b>      | selected repo<br>and/or computer                        | rts.<br>r systems are cap<br>File Format             | able of receiving and storing reports of the                                                       | e size estimated below.                           |
| Edit, Enable, Disable<br>Page: 1<br>Note: Please ensure th<br>Report Name<br>WessRepPDF | or <u>Remove</u><br>at your email<br>Status<br>Disabled | selected repo<br>and/or computer<br>Frequency<br>Weekly | rts.<br>r systems are cap<br>File Format<br>PDF file | able of receiving and storing reports of the<br>Delivery Method<br>Email to: svarvind@road-inc.com | e size estimated below.<br>Est Rept Size<br>16 kb |

2. Click the *Enable* link to save the changes and refresh the window (Figure 5g) and show the enabled reports.

Figure 5g: Scheduled Report Now Enabled

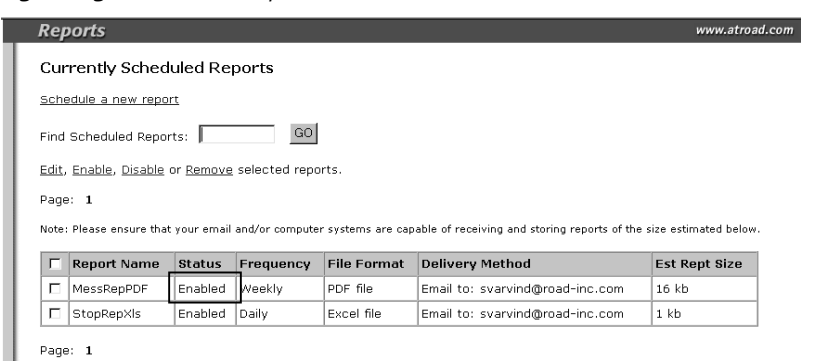

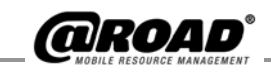

## **Disable a Scheduled Report**

Disabling a report suspends its delivery schedule. The report stays in the list of scheduled reports for editing, re-enabling or full removal.

1. Click any number of check boxes for enabled schedules you would like to disable (see Figure 5h).

Figure 5h: Disabling a Scheduled Report

| Reports                                                                                  |                                                       |                                                        |                                              |                                                                                                    | www.atroa                                         |
|------------------------------------------------------------------------------------------|-------------------------------------------------------|--------------------------------------------------------|----------------------------------------------|----------------------------------------------------------------------------------------------------|---------------------------------------------------|
| Currently Schee                                                                          | luled Rej                                             | ports                                                  |                                              |                                                                                                    |                                                   |
| Schedule a new repo                                                                      | <u>irt</u>                                            |                                                        |                                              |                                                                                                    |                                                   |
| Find Scheduled Repo                                                                      | rts:                                                  | GO                                                     |                                              |                                                                                                    |                                                   |
|                                                                                          |                                                       |                                                        |                                              |                                                                                                    |                                                   |
| Edit, Enable, Disable                                                                    | or <u>Remove</u>                                      | selected repo                                          | orts.                                        |                                                                                                    |                                                   |
| <u>Edit, Enable, Disable</u><br>Page: <b>1</b>                                           | or <u>Remove</u>                                      | selected repo                                          | rts.                                         |                                                                                                    |                                                   |
| Edit, Enable, Disable<br>Page: 1<br>Note: Please ensure that                             | or <u>Remove</u><br>t your email                      | selected repo<br>and/or compute                        | rts.<br>r systems are cap                    | bable of receiving and storing reports of th                                                              | e size estimated below.                           |
| Edit, Enable, Disable<br>Page: 1<br>Note: Please ensure tha                              | or <u>Remove</u><br>t your email<br><b>Status</b>     | selected repo<br>and/or compute<br>Frequency           | r systems are cap<br>File Format             | bable of receiving and storing reports of th                                                              | e size estimated below.<br>Est Rept Size          |
| Edit, Enable, Disable<br>Page: 1<br>Note: Please ensure tha<br>Report Name<br>MessRepPDF | or <u>Remove</u><br>t your email<br>Status<br>Enabled | selected repo<br>and/or compute<br>Frequency<br>Weekly | r systems are cap<br>File Format<br>PDF file | bable of receiving and storing reports of th<br><b>Delivery Method</b><br>Email to: svarvind@road-inc.com | e size estimated below.<br>Est Rept Size<br>16 kb |

2. Click the *Disable* link to save the changes and refresh the window (Figure 5i) and show the disabled reports.

Figure 5i: Scheduled Report Now Disabled

| Rep           | ports                          |                  |                 |                 |                                              | www.atro              |
|---------------|--------------------------------|------------------|-----------------|-----------------|----------------------------------------------|-----------------------|
| Cur           | rently Sched                   | uled Rej         | ports           |                 |                                              |                       |
| Sche          | edule a new repo               | <u>rt</u>        |                 |                 |                                              |                       |
| ind           | Scheduled Repor                | rts:             | GO              |                 |                                              |                       |
| <u>Edit</u> , | <u>Enable</u> , <u>Disable</u> | or <u>Remove</u> | selected repo   | rts.            |                                              |                       |
| age           | e; 1                           |                  |                 |                 |                                              |                       |
| lote:         | Please ensure that             | : your email     | and/or computer | systems are cap | able of receiving and storing reports of the | e size estimated belo |
| Г             | Report Name                    | Status           | Frequency       | File Format     | Delivery Method                              | Est Rept Size         |
|               | MessRepPDF                     | Disabled         | Weekly          | PDF file        | Email to: svarvind@road-inc.com              | 16 kb                 |
|               |                                |                  | 1               | 1               |                                              |                       |

Page: 1

## **Remove a Scheduled Report**

To delete a scheduled report permanently:

- 1. Click any number of check boxes for schedules that you would want to delete (see Figure 5j).
- 2. Click the *Remove* link.

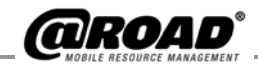

#### Figure 5j: Currently Scheduled Report Window

| Reports                                                                                                    |         |           |             |                          | www.atroad.com |  |
|----------------------------------------------------------------------------------------------------|---------|-----------|-------------|--------------------------|----------------|--|
| Currently Scheduled Reports                                                                                                    |         |           |             |                          |                |  |
| Schedule a new report                                                                                                    |         |           |             |                          |                |  |
| Find Scheduled Reports: GO                                                                                                    |         |           |             |                          |                |  |
| Edit, Enable, Disable or Remove selected reports.                                                                                     |         |           |             |                          |                |  |
| Page: 1 <u>2</u> <u>3</u> <u>4</u> <u>5</u>                                                                                           |         |           |             |                          |                |  |
| Note: Please ensure that your email and/or computer systems are capable of receiving and storing reports of the size estimated below. |         |           |             |                          |                |  |
| 📕 Report Name                                                                                                    | Status  | Frequency | File Format | Delivery Method          | Est Rept Size  |  |
| V acta                                                                                                    | Enabled | Weekly    | PDF file    | Email to: mim@atroad.com | 84 kh          |  |

|   |               |           |          |           |                                 | 1       |
|---|---------------|-----------|----------|-----------|---------------------------------|---------|
| 7 | acta          | Enabled   | Weekly   | PDF file  | Email to: mim@atroad.com        | 84 kb   |
| √ | actarvxls     | Enabled   | Daily    | PDF file  | FTP: geetha                     | 4 kb    |
| Г | actdet        | Enabled   | Daily    | HTML file | FTP: geetha                     | 1 kb    |
| Г | activity-6203 | Completed | One time | HTML file | Email to: gsridhar@road-inc.com | 1000 kb |

3. A confirmation message, Are you sure you want to remove the selected scheduled report(s)? opens. Click the OK button to fully remove the scheduled reports, or click the Cancel button to close the message and return to the Currently Scheduled Reports window without deleting any scheduled reports.

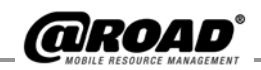

## TROUBLESHOOTING

## 1. How do I use *More than* and *Less than* to filter the given data?

*More than* and *Less than* fields are part of many of the parameters available to you with some @Road reports. Parameters provide a way to filter your report data so that only the information useful to you for a specific business purpose will display in the report results. One or both of the parameter fields may be left blank if the data range you are looking for only has a minimum or a maximum and is open-ended on the other side.

For example, the value *More than 20* means that data for the vehicles and the time period you select that has a value of 21 or greater will be included in the report. The value *Less than 40* means that data for the vehicles and the time period you select that has a value of 39 or less will be included in the report. If both of these values are applied simultaneously, then vehicles that met the criteria containing stop durations between 21 and 39 minutes will be included in the report results. Alternatively, if you expect that most of your mobile workers will be stopped at branch offices (a type of Landmark) for 15 to 45 minutes, you may want to see a report of those instances where mobile workers stopped for less than 15 minutes or more than 45 minutes (an exception to the general case). If so, you would enter *More than 45* minutes and *Less than 15* minutes in the text box.

# 2. Some reports like Stop Summary At Landmark Type By Vehicle have more than one parameter to filter results. In what order are the parameters applied?

The *Stop Summary at Landmark Type by Vehicle* report allows you to apply three (3) different, separate parameters to the data for the reporting period requested.

- a. The *Number of Stops at Landmark Type per Day* parameter is applied first. If a certain day in the reporting period does not have the number of stops at the selected Landmark Type in the parameter range entered, that whole day of data will be removed from the data set for further filtering with the remaining two parameters.
- b. The *Include Landmark Stops* and *Include Non-Landmark Stops* parameters are applied simultaneously **after** the "Number of Stops at Landmark Type per Day" parameter.

Below is an example that illustrates the order in which the filters are applied.

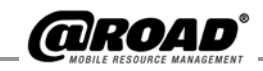

| DeviceName | Date     | # of Stops at Landmark Type<br>per Day | Landmark Stop Duration<br>(min) | Non-Landmark Stop<br>Duration (min) |
|------------|----------|----------------------------------------|---------------------------------|-------------------------------------|
| veh1       | 1/1/2004 | 3                                      | 30                              |                                     |
|            |          |                                        | 10                              |                                     |
|            |          |                                        | 50                              |                                     |
|            |          |                                        |                                 | 20                                  |
|            |          |                                        |                                 |                                     |
| veh1       | 1/2/2004 | 4                                      | 10                              |                                     |
|            |          |                                        | 20                              |                                     |
|            |          |                                        | 15                              |                                     |
|            |          |                                        | 95                              |                                     |
|            |          |                                        |                                 | 40                                  |
|            |          |                                        |                                 | 20                                  |
|            |          |                                        |                                 |                                     |
| veh1       | 1/3/2004 | 1                                      | 40                              |                                     |
|            |          |                                        |                                 | 10                                  |
|            |          |                                        |                                 | 40                                  |
|            |          |                                        |                                 |                                     |
| veh2       | 1/3/2004 | З                                      | 40                              |                                     |
|            |          |                                        |                                 | 12                                  |
|            |          |                                        |                                 | 100                                 |

Let us assume that the data is given as follows.

Suppose a report is generated for the vehicles veh1 and veh2 for the report generation period 1/1/2004 to 1/3/2004. Assume parameters entered for the report are as follows:

*Include Number of Stops at Landmark Type per Day* = *More than* 2 and/or *Less than* 10.

*Include Landmark Stops = More than* 90 and/or *Less than* (blank).

*Include Non-Landmark Stops = More than* 90 and/or *Less than* (blank).

50 Demente Lles

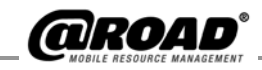

When we apply the parameters above to our data, the *Include Number of Stops at Landmark Type per Day* parameter is applied first. The parameter above (*More than* 2 and/or *Less than* 10) results in the following data:

| DeviceName | Date     | # of Stops at Landmark<br>Type per Day | Landmark Stop Duration<br>(min) | Non-Landmark Stop<br>Duration (min) |
|------------|----------|----------------------------------------|---------------------------------|-------------------------------------|
| veh1       | 1/1/2003 | 3                                      | 30                              |                                     |
|            |          |                                        | 10                              |                                     |
|            |          |                                        | 50                              |                                     |
|            |          |                                        |                                 | 20                                  |
|            |          |                                        |                                 |                                     |
| veh1       | 1/2/2003 | 4                                      | 10                              |                                     |
|            |          |                                        | 20                              |                                     |
|            |          |                                        | 15                              |                                     |
|            |          |                                        | 95                              |                                     |
|            |          |                                        |                                 | 40                                  |
|            |          |                                        |                                 | 20                                  |
|            |          |                                        |                                 |                                     |
| veh2       | 1/3/2003 | 3                                      | 40                              |                                     |
|            |          |                                        |                                 | 12                                  |
|            |          |                                        |                                 | 100                                 |

The filters *Include Landmark Stops (More than* 90 and/or *Less than* (blank) and *Include Non-Landmark Stops (More than* 90 and/or *Less than* (blank) are applied simultaneously on the data obtained by applying filter 1. The data set obtained after applying the filters 2 and 3 (simultaneously) would be as follows.

| DeviceName | Date     | # of Stops at Landmark<br>Type per Day | Landmark Stop Duration<br>(min) | Non-Landmark Stop<br>Duration (min) |
|------------|----------|----------------------------------------|---------------------------------|-------------------------------------|
| veh1       | 1/2/2003 | 1                                      | 95                              |                                     |
|            |          |                                        |                                 |                                     |
|            |          |                                        |                                 |                                     |
| veh2       | 1/3/2003 | 1                                      |                                 | 100                                 |

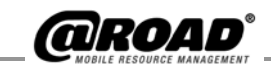

## 3. What do I do if I receive a "bridge failure" notice after I have requested a report to be generated?

On rare occasions, an error with the message "Apache-Weblogic bridge failure" may appear after you request an On Demand Report (real-time report). It's possible for this to happen when a lot of data needs to be processed for the report you request. If you receive this message, the report you requested cannot be run at that time.

Bridge failure in this context means the server "timed out". This can occur from one or more of the following:

- a. Many devices selected.
- b. Large amount of data exists for devices selected.
- c. Large report time period (duration).
- d. Most devices have no data to report. You can avoid receiving this message (ensuring delivery of the reports you want) by:
  - Selecting fewer devices to include in the report.
  - Reduce duration (time period).
  - Schedule the report.